### UNITED STATES DEPARTMENT OF AGRICULTURE

Farm Service Agency Washington, DC 20250

Web-Based Subsidiary Files for 2009 and Subsequent Years 3-PL (Revision 2)

Amendment 9

Approved by: Deputy Administrator, Farm Programs

) ilis Beam

#### **Amendment Transmittal**

#### **A** Background

The Agricultural Act of 2014 (2014 Farm Bill) applies conservation compliance provisions to the Federally reinsured crop insurance premium subsidy administered by RMA. These provisions have been reauthorized in the Agriculture Improvement Act of 2018 (2018 Farm Bill). Affiliates are not tied to the Farm Records. The Subsidiary system has been updated to allow County Offices to indicate if an affiliated producer's affiliate violation is applicable to RMA.

The 2018 Farm Bill provides additional benefits for veteran farmers or ranchers participating in specific programs. The Subsidiary system has been updated to allow County Offices to record the producer's veteran farmer or rancher certification based on CCC-860 filed by the producer.

The 2018 Farm Bill did not change the \$900,000 AGI limitation eligibility for certain FSA/CCC and NRCS programs. The Subsidiary system has been updated to change the AGI 2014 Farm Bill label to include both AGI 2014 and 2018 Farm Bills.

The Market Facilitation Program (MFP) may allow exemptions to producers with an AGI greater than the \$900,000 threshold if the producer certifies at least 75 percent of their average AGI was derived from farming, ranching, or forestry. The Subsidiary system has been updated to allow County Offices to update the AGI – 75% Rule certification.

### **Amendment Transmittal (Continued)**

### **B** Reasons for Amendment

Subparagraphs 10 D, 22 A, and 303 C have been amended to include the customer's tax ID "IRS Response Code" under the Customer section.

Subparagraph 21 C has been amended to include the Subsidiary certification/determinations applicable to 2020.

Subparagraph 22 C has been amended to add the "Veteran Farmer or Rancher" quick access/shortcut key.

Subparagraphs 25 B through E have been amended to include the new option to indicate if producers with an AD-1026 Affiliate Violation are also applicable to RMA.

Multiple paragraphs and subparagraphs have been amended to update "AGI - 2014 Farm Bill" to "AGI - 2014 and 2018 Farm Bills".

Subparagraph 29 A has been amended to refer to 1-CM for beginning farmer or rancher provisions.

Subparagraph 29 B has been amended with updated Beginning Farmer or Rancher screenshots.

Subparagraph 29 C has been amended to remove the "Note" for producers who certify compliance with beginning farmer or rancher provisions.

Subparagraph 37 A has been amended to refer to 1-CM for limited resource farmer or rancher provisions.

Subparagraph 37 B has been amended with an updated Limited Resource Farmer or Rancher screenshot.

Subparagraph 37 C has been amended to remove the "Note" for producers who certify compliance with limited resource farmer or rancher provisions.

Subparagraph 41 A has been amended to refer to 1-CM for socially disadvantaged farmer or rancher provisions.

Subparagraph 41 B has been amended with an updated Socially Disadvantaged Farmer or Rancher screenshot.

Subparagraph 41 C has been amended to remove the "Notes" for producers who certify compliance with socially disadvantaged farmer or rancher provisions that apply to "Includes Racial, Ethnic or Gender" and/or "Includes Racial or Ethnic but NOT Gender".

### **Amendment Transmittal (Continued)**

#### **B** Reasons for Amendment (Continued)

Subparagraph 42 B has been amended to describe how the certifications for "Veteran Farmer or Rancher" and AD-1026 "Producers affiliate violation applicable to RMA" are updated when a producer is merged in Business Partner.

Multiple paragraphs and subparagraphs have been amended to update "AGI - 2017 75% Rule" to "AGI - 75% Rule". The certification will now be available in 2017 and subsequent years.

Paragraph 44 has been added for the "Veteran Farmer or Rancher" section used to determine whether the producer meets the requirements to be considered a "Veteran", "Veteran who has obtained Veteran status with the last 10 years", and/or "Producer who served in the Armed Forces and began farming within the last 10 years".

Subparagraph 303 C has been amended with an updated example of the Subsidiary Print page.

Subparagraph 303 H has been amended with an updated example of the Subsidiary Print that includes the "Veteran Farmer or Rancher" certification.

Subparagraph 305 A has been amended to include "Veteran Farmer or Rancher".

Subparagraph 305 D has been amended to include the new AD-1026 Affiliate Violation applicable to RMA selection on the County Eligibility Report.

Subparagraph 305 X has been added to provide information about the "Veteran Farmer or Rancher" section on the County Eligibility Report.

Subparagraph 351 C has been amended to add information on the "Veteran Farmer or Rancher" certification, resetting specific eligibility certification/s determinations for deceased producers and removal of obsolete information on "Fraud – Including GCIC Fraud" during the annual Subsidiary Rollover process.

Subparagraph 552 D has been amended to remove the note that substantive change is only applicable to joint operations."

# Amendment Transmittal (Continued)

| <b>B</b> ] | Reasons | for | Amendment ( | <b>Continued</b> ) |
|------------|---------|-----|-------------|--------------------|
|------------|---------|-----|-------------|--------------------|

# Page No.

### Part 1 General Information

| 1   | Purpose                                    | 1-1  |
|-----|--------------------------------------------|------|
| 2   | Sources of Authority and Related Handbooks | 1-2  |
| 3   | CCC-770 ELIG 2014                          | 1-4  |
| 4   | CCC-770 ELIG 2008                          | 1-12 |
| 5-8 | (Reserved)                                 |      |

# Part 2 Web-Based Subsidiary System General Information

| 9     | Accessing Web-Based Subsidiary System | 2-1  |
|-------|---------------------------------------|------|
| 10    | Recording County                      | 2-3  |
| 11    | Get Change Alert Message System       | 2-7  |
| 12    | Security                              | 2-10 |
| 13    | Recording Dates                       | 2-14 |
| 14-19 | (Reserved)                            |      |

# Part 3 Producer Eligibility Information

| General Information                                           | 3-1                 |
|---------------------------------------------------------------|---------------------|
| Web-Based System Eligibility Records                          | 3-2                 |
| Accessing and Updating Eligibility File Records               | 3-5                 |
| Actively Engaged Determination Information                    | 3-9                 |
| Actively Engaged - 2002 Farm Bill Determination Information   | 3-15                |
| AD-1026 Certification Information                             | 3-21                |
| AGI - 2014 and 2018 Farm Bills Determination Information      | 3-30                |
| AGI - 2008 Farm Bill Determination Information                | 3-41                |
| AGI - 2002 Farm Bill Determination Information                | 3-54                |
| Beginning Farmer or Rancher                                   | 3-66                |
| Cash Rent Tenant Determination Information                    | 3-69                |
| Conservation Compliance Determination Information             | 3-73                |
| Controlled Substance Determination Information                | 3-85                |
| Delinquent Debt Determination Information                     | 3-88                |
| Federal Crop Insurance Determination Information              | 3-91                |
| Foreign Person Determination Information                      | 3-93                |
| Fraud - including FCIC Fraud Determination                    | 3-96                |
| Limited Resource Farmer or Rancher                            | 3-98                |
| NAP Non-Compliance Determination Information                  | 3-99                |
| Permitted Entity - 2002 Farm Bill Determination Information   | 3-101               |
| Person Eligibility - 2002 Farm Bill Determination Information | 3-103               |
| SDA Farmer or Rancher                                         | 3-108               |
| Eligibility Determination After Business Partner Merge        | 3-111               |
| AGI – 2017 75% Rule                                           | 3-117               |
| Veteran Farmer or Rancher                                     | 3-120               |
| (Reserved)                                                    |                     |
|                                                               | General Information |

### Page No.

### Part 4 Web-Based Combination Software

### Section 1 General Information

| 71    | Overview                             | 4-1 |
|-------|--------------------------------------|-----|
| 72    | Guidelines for Creating Combinations | 4-2 |
| 73-80 | (Reserved)                           |     |

# Section 2 Creating and Displaying Combined Producer Records

| 81    | Web-Based Combined Producers System                                | 4-11 |
|-------|--------------------------------------------------------------------|------|
| 82    | Using the Web-Based Combined Producers System                      | 4-12 |
| 83    | CCC-904, Allocation of Payment Limitation Under Common Attribution | 4-15 |
| 84    | Creating Combinations                                              | 4-21 |
| 85    | Combination Reasons                                                | 4-31 |
| 86-95 | (Reserved)                                                         |      |

# Section 3 Combined Producer Payment Limitation Allocations and Recording County

| 96                       | Updating Combined Producer Records                           |      |  |
|--------------------------|--------------------------------------------------------------|------|--|
| 97                       | Combined Producer Payment Limitation Allocation              | 4-38 |  |
| 98                       | Updating the Combined Producer Payment Limitation Allocation | 4-39 |  |
| 99                       | Combined Producer Recording County                           | 4-47 |  |
| 100                      | Updating the Combined Producer Recording County              | 4-48 |  |
| 101, 10                  | 02 (Reserved)                                                |      |  |
| 103                      | Combination Details                                          | 4-57 |  |
| 104                      | (Reserved)                                                   |      |  |
| 105                      | Decombinations                                               | 4-63 |  |
| 106Decombining Producers |                                                              |      |  |
| 107Decombination Reasons |                                                              |      |  |
| 108-130 (Reserved)       |                                                              |      |  |

# Part 5 Web-Based Payment Limitation System

| 131 Nationwide Database                               | 5-1  |
|-------------------------------------------------------|------|
| 132 Guidelines                                        | 5-2  |
| 133 CCC-527, Request Subsidiary Updates               | 5-4  |
| 134-140 (Reserved)                                    |      |
| 141 Accessing the Web-Based Payment Limitation System | 5-15 |
| 142 Using the Web-Based Payment Limitation System     | 5-16 |
| 143 Payment Limitation Details Report                 | 5-36 |
| 144 Detailed Prior Payment Report                     | 5-44 |
| 145-190 (Reserved)                                    |      |

### A Introduction

Every producer in Business Partner with at least one FSA legacy link will have an eligibility record and recording county. This is important because **only** the recording county will have the ability to update subsidiary customer records with the exception of combined producer records.

**Note:** Every combined producer record has a combined producer recording county with the ability to update the record. See paragraph:

- 99 for combined producer recording county
- 100 for updating combined producer recording county.

Regardless of how the recording county is established, after it is established, **only** the existing recording county can request a change to assign another county as the recording county.

### **B** Establishing Recording County

When a new FSA customer is entered in Business Partner, the Subsidiary System establishes a recording county. A new FSA customer is someone added to Business Partner for the first time, and linked to 1 or more counties at that time. The following table describes how the Subsidiary System assigns a recording county to a new FSA customer.

| IF the new FSA customer is    |                                                             |
|-------------------------------|-------------------------------------------------------------|
| linked to                     | THEN                                                        |
| 1 county in Business Partner  | that county is assigned as the recording county.            |
| 2 or more counties at the     | the ZIP Code process (subparagraph C) is used to assign the |
| same time in Business Partner | recording county.                                           |

### 10 Recording County (Continued)

#### C ZIP Code Process

The following steps will be taken when the Subsidiary System **must** use the ZIP Code process to assign an FSA customer a recording county.

| Step | Action                                                         | Results             |
|------|----------------------------------------------------------------|---------------------|
| 1    | From the FSA producer's home address ZIP Code, subtract        | Arrange the results |
|      | each County Office ZIP Code with a link to the FSA customer.   | in ascending order. |
| 2    | Find the result with the smallest difference between ZIP       | This County Office  |
|      | Codes.                                                         | is the recording    |
| 3    | If 2 County Offices have the same result, then find the County | county.             |
|      | Office ZIP Code with the lowest numerical ZIP Code.            |                     |

**Note:** Only 1 county can be assigned as the recording county. CMA counties are ineligible to be the recording county.

### **D** Changing Recording County

There is an option that will allow the recording county to be changed. When the recording county relinquishes their responsibility, the ability to update that producer record will be lost. The recording county user may change the recording county on Subsidiary Recording County Screen SUBWEB009.

The following is an example of Subsidiary Recording County Screen SUBWEB009. \*--

|                                               | Subsidiary Home   A                                              | bout Subsidiary   Help   Contact Us   Exit Subsidiary   Logout of eAuth |
|-----------------------------------------------|------------------------------------------------------------------|-------------------------------------------------------------------------|
| Eligibility   Busines                         | s File   Combined Producers                                      | Payment Limitations   Recording County   Subsidiary Print   Reports     |
| Links<br>Get Change Alerts<br>Customer Search | Customer<br>Name:<br>Recording County:<br>IRS Response Code:     | Farmer, John<br>Lincoln - Arkansas<br>TIN and Name match                |
|                                               | <ul> <li>Desha - Arkansas</li> <li>Lincoln - Arkansas</li> </ul> | Drew - Arkansas                                                         |
|                                               |                                                                  | ے<br>۱                                                                  |

# 10 Recording County (Continued)

# **D** Changing Recording County (Continued)

Change the recording county on Subsidiary Recording County Screen SUBWEB009 according to the following.

| Step | Action                     | Result                                                  |
|------|----------------------------|---------------------------------------------------------|
| 1    | Access Subsidiary Screen   |                                                         |
|      | SUBWEB001 according to     |                                                         |
|      | paragraph 9.               |                                                         |
| 2    | On Subsidiary Screen       | SCIMS Customer Search Screen will be displayed.         |
|      | SUBWEB001, on the top      |                                                         |
|      | Navigation Menu, CLICK     |                                                         |
|      | "Recording County".        |                                                         |
| 3    | Enter information on the   | SCIMS Search Results Screen will be displayed.          |
|      | SCIMS Customer Search      |                                                         |
|      | Screen by:                 |                                                         |
|      |                            |                                                         |
|      | • name                     |                                                         |
|      | • TIN                      |                                                         |
|      | • type                     |                                                         |
|      | • other.                   |                                                         |
| 4    | Select the customer on the | Subsidiary Recording County Screen SUBWEB009 will       |
|      | SCIMS Search Results       | be displayed. The "Customer" section contains the       |
|      | Screen.                    | following information for the selected customer:        |
|      |                            |                                                         |
|      |                            | • name                                                  |
|      |                            | • recording county                                      |
|      |                            | •*IRS Response Code*                                    |
|      |                            |                                                         |
|      |                            | Under the "Customer" section, each county/State with a  |
|      |                            | legacy link to the producer in SCIMS will be displayed. |
|      |                            | The radio button will be selected beside the current    |
|      |                            | recording county.                                       |
| 5    | CLICK "radio button" for   | The new recording county will be displayed with the     |
|      | the new recording county.  | radio button selected.                                  |

### 10 Recording County (Continued)

| Step | Action                    |          | Result                                      |
|------|---------------------------|----------|---------------------------------------------|
| 6    | Select 1 of the following | IF user  |                                             |
|      | options:                  | selects  | THEN the system will                        |
|      |                           | "Reset"  | reset to the original recording county      |
|      | • "Reset"                 |          | identified in the "Customer" section.       |
|      | • "Submit".               | "Submit" | display Subsidiary Recording County         |
|      |                           |          | Screen SUBWEB003 with the question,         |
|      |                           |          | "Do you really want to change the recording |
|      |                           |          | county for this customer?"                  |
| 7    | On Subsidiary Recording   | IF user  |                                             |
|      | County Screen             | selects  | THEN the system will                        |
|      | SUBWEB003, select 1 of    | "Yes"    | update the recording county and return to   |
|      | the following options:    |          | Subsidiary Recording County Screen          |
|      |                           |          | SUBWEB009 with the message, "This           |
|      | • "Yes"                   |          | customer was successfully updated."         |
|      | • "No".                   |          |                                             |
|      |                           |          | Note: A change alert message will be sent   |
|      |                           |          | to all counties with a SCIMS legacy         |
|      |                           |          | link to this producer. See                  |
|      |                           |          | paragraph 11 for information on             |
|      |                           |          | change alert messages.                      |
|      |                           | "No"     | return to Subsidiary Recording County       |
|      |                           |          | Screen SUBWEB009 without updating the       |
|      |                           |          | recording county.                           |

# **D** Changing Recording County (Continued)

Note: CMA counties are ineligible to be the recording county.

### **E** Error Messages

The error message, "**No changes were submitted for this customer**." will be displayed if the user clicks "Submit" on Subsidiary Recording County Screen SUBWEB009 without making any changes.

### 21 Web-Based System Eligibility Records (Continued)

### C Availability of Subsidiary Eligibility Data

The following is a guide to show the eligibility value and the years to be displayed. As new programs are announced, the system will be updated.

|                                                                           | • • • • • | • • • • • |           |           | 2014/<br>2015/ | 2017/     | 2019/     |
|---------------------------------------------------------------------------|-----------|-----------|-----------|-----------|----------------|-----------|-----------|
| Description                                                               | 2010<br>V | 2011<br>V | 2012<br>V | 2013<br>V | 2016<br>V      | 2018<br>V | 2020<br>V |
| Actively Engaged                                                          | X         | X         | X         | X         | X              | X         | X         |
| Actively Engaged - 2002 Farm Bill                                         | X<br>V    | X<br>V    | X<br>V    | X         | X              | X         | X         |
| AD 1026                                                                   |           |           | Λ<br>V    | v         | v              | v         | v         |
| AD-1020                                                                   |           |           | A<br>V    |           |                |           |           |
| Adjusted Gross Income - 2002 Farm Bill                                    | X         | X         | X         | X         | X              | X         | X         |
| AGI - 2008 Farm Bill - Commodity Program<br>\$500,000 Nonfarm Income      | Х         | Х         | Х         | Х         |                |           |           |
| AGI - 2008 Farm Bill - Direct Payment \$1 Million Total                   |           |           | Х         | Х         |                |           |           |
| AGI - 2008 Farm Bill - Direct Payment \$750,000 Farm                      | Х         | Х         | Х         | Х         |                |           |           |
| Income                                                                    |           |           |           |           |                |           |           |
| AGI - 2008 Farm Bill - Conservation Program<br>\$1 Million Nonfarm Income | Х         | Х         | Х         | Х         | Х              | Х         | Х         |
| AGI - 2014 and 2018 Farm Bills                                            |           | Х         | Х         | Х         | Х              | Х         | Х         |
| AGI –75% Rule                                                             |           |           |           |           |                | Х         | Х         |
| Beginning Farmer or Rancher                                               | Х         | Х         | Х         | Х         | Х              | Х         | Х         |
| Cash Rent Tenant and Cropland                                             | Х         | Х         | Х         | Х         | Х              | Х         | Х         |
| Conservation Compliance                                                   | Х         | Х         | Х         | Х         | Х              | Х         | Х         |
| Controlled Substance                                                      | Х         | Х         | Х         | Х         | Х              | Х         | X         |
| Delinquent Debt                                                           | Х         | Х         | Х         | Х         | Х              | Х         | Х         |
| Federal Crop Insurance                                                    | Х         | Х         | Х         | Х         | Х              | Х         | Х         |
| Foreign Person                                                            | Х         | Х         | Х         | Х         | Х              | Х         | Х         |
| Fraud - including FCIC Fraud                                              | Х         | Х         | Х         | Х         | Х              |           |           |
| Limited Resource Farmer or Rancher                                        | Х         | Х         | Х         | Х         | Х              | Х         | Х         |
| NAP Non-Compliance                                                        | Х         | Х         | Х         | Х         | Х              | Х         | Х         |
| Permitted Entity - 2002 Farm Bill                                         | Х         | Х         | Х         | Х         | Х              | Х         | X         |
| Person Eligibility - 2002 Farm Bill                                       | Х         | Х         | Х         | Х         | Х              | Х         | Х         |
| SDA Farmer or Rancher: includes ethnic or racial, but <b>not</b> gender   | Х         | Х         | Х         | Х         | Х              | Х         | Х         |
| SDA Farmer or Rancher: includes ethnic, racial or gender                  | Х         | Х         | Х         | Х         | Х              | Х         | Х         |
| Veteran Farmer or Rancher                                                 |           |           |           |           |                |           | X         |
|                                                                           |           |           |           |           |                |           | *         |

**Note:** See 3-PL for eligibility values for 2009 and prior years. \*--

### 21 Web-Based System Eligibility Records (Continued)

### **D BIA ID Number**

An eligibility record will **not** be created for BIA with the employer ID number. Indians represented by BIA are the producers requesting program benefits and as such eligibility records should be created and updated for the Indian represented by BIA, **not** BIA. BIA does **not** actually own land or participate in FSA programs. Therefore, there is no reason to create and update eligibility data for BIA.

\* \* \*

# 22 Accessing and Updating Eligibility File Records

# A Accessing the Web-Based Subsidiary Eligibility System

Access the web-based Eligibility System according to the following.

| Step | Action                                                                                                    | Result                                                                                                    |
|------|----------------------------------------------------------------------------------------------------|----------------------------------------------------------------------------------------------------|
| 1    | Access Subsidiary Screen<br>SUBWEB001 according to<br>paragraph 9.                                                               |                                                                                                    |
| 2    | On Subsidiary Screen SUBWEB001,<br>CLICK " <b>Eligibility</b> " link on the top<br>Navigation Menu.                              | SCIMS Customer Search Screen will be displayed.                                                                                                    |
| 3    | Enter information on the SCIMS<br>Customer Search Screen by:<br>• name                                                           | SCIMS Search Results Screen will be displayed.                                                                                                    |
|      | <ul><li>TIN</li><li>type</li><li>other.</li></ul>                                                                                |                                                                                                    |
| 4    | Select the customer on the SCIMS<br>Search Results Screen.                                                                       | Subsidiary Eligibility Screen SUBWEB007<br>will be displayed with the producer's<br>eligibility record for the current year.<br>The "Customer" section contains the<br>following information for the selected<br>customer:<br>• name<br>• recording county<br>•*IRS Response Code*<br>• subsidiary year. |
| 5    | <ul> <li>To select another subsidiary year:</li> <li>CLICK "down arrow"</li> <li>select the year</li> <li>CLICK "Go".</li> </ul> | Subsidiary Eligibility Screen SUBWEB007<br>will be redisplayed with the producer's<br>eligibility record for the selected year.                                                                                                    |

### 22 Accessing and Updating Eligibility File Records (Continued)

### **B** Viewing and/or Updating Eligibility

Any FSA employee can view data in the Subsidiary Eligibility System. However, **only** the following designated users have the authority to update subsidiary eligibility data:

- FSA County Office employees associated with the producer's recording county
- FSA State Office employees and DD's, when approved according to paragraph 12, in States where the producer's recording county is associated with a County Office
- specified National Office employees have update authority for "Fraud Including FCIC Fraud" determinations and nationwide update capability.

The following describes the process for updating data in the Eligibility System.

**Note:** See paragraphs 23 through 41 for additional information about each type of eligibility determination.

| Step | Action                                                                                                    |  |  |  |
|------|----------------------------------------------------------------------------------------------------|--|--|--|
| 1    | Update the applicable eligibility information and CLICK "Submit" at the bottom of                                              |  |  |  |
|      | the screen.                                                                                                    |  |  |  |
|      | If the updated data:                                                                                                    |  |  |  |
|      | • passes the applicable validations for the eligibility information being updated, proceed to step 2                           |  |  |  |
|      | • does <b>not</b> pass the applicable validations, then an informational message will be displayed at the top of the web page. |  |  |  |
|      | <b>Note:</b> See paragraphs 23 through 41 for additional information on applicable error messages.                             |  |  |  |

# 22 Accessing and Updating Eligibility File Records (Continued)

# **B** Viewing and/or Updating Eligibility (Continued)

| Step |                           | Action                                                                            |  |  |  |
|------|---------------------------|-----------------------------------------------------------------------------------|--|--|--|
| 2    | An informational web pag  | An informational web page is displayed that summarizes the changes that have been |  |  |  |
|      | submitted for update. Th  | itted for update. The original information is displayed along with the new        |  |  |  |
|      | information so a comparis | son can be made to determine if the data being updated is                         |  |  |  |
|      | correct.                  |                                                                                   |  |  |  |
|      | IF the user wants to      | THEN CLICK                                                                        |  |  |  |
|      | accept the changes and    | "Accept".                                                                         |  |  |  |
|      | continue with the update  |                                                                                   |  |  |  |
|      | process                   | The data will be updated to the eligibility database and the                      |  |  |  |
|      |                           | message, "This Customer was successfully updated." will                           |  |  |  |
|      |                           | be displayed at the top of the Producer's Eligibility                             |  |  |  |
|      |                           | Screen.                                                                           |  |  |  |
|      | make additional changes   | "Revise".                                                                         |  |  |  |
|      | for the selected producer |                                                                                   |  |  |  |
|      | or revise the changes     | The Eligibility Screen will be redisplayed for the selected                       |  |  |  |
|      | that have been made       | producer with the changes that were previously selected so                        |  |  |  |
|      |                           | additional modifications can be recorded.                                         |  |  |  |
|      |                           |                                                                                   |  |  |  |
|      |                           | Note: Changes are not updated to the eligibility database                         |  |  |  |
|      |                           | until users click "Accept" on the Confirmation                                    |  |  |  |
|      | 1.1 1                     | Screen.                                                                           |  |  |  |
|      | cancel the process and    | "Cancel".                                                                         |  |  |  |
|      | exit without saving the   |                                                                                   |  |  |  |
|      | changes                   | The modified data will <b>not</b> be written to the eligibility                   |  |  |  |
|      |                           | database and the Eligibility Screen will be redisplayed for                       |  |  |  |
|      |                           | the selected producer.                                                            |  |  |  |

### 22 Accessing and Updating Eligibility File Records (Continued)

### C Quick Access or Shortcut Keys

Quick access or shortcut keys have been created for those users that prefer to move through the Eligibility Screen using the keyboard instead of the mouse. These keys allow the user to "jump" directly to a specific section of the Subsidiary Eligibility Screen by pressing the "Alt" key plus another designated key.

| Section/Button                                     | Quick Access/Shortout Koy |
|----------------------------------------------------|---------------------------|
| Section/Button                                     | Quick Access/Shortcut Key |
| Customer                                           | "Alt" + "C"               |
| "Actively Engaged"                                 | "Alt" + "A"               |
| "Actively Engaged - 2002 Farm Bill"                | "Alt" + "T"               |
| "AD-1026"                                          | "Alt" + "1"               |
| "Adjusted Gross Income – 2014 and 2018 Farm Bills" | "Alt" + "4"               |
| "Adjusted Gross Income - 2008 Farm Bill"           | "Alt" + "8"               |
| "Adjusted Gross Income - 2002 Farm Bill"           | "Alt" + "2"               |
| "Beginning Farmer or Rancher"                      | "Alt" + "F"               |
| "Cash Rent Tenant" and "Cropland Factor"           | "Alt" + "H"               |
| "Conservation Compliance"                          | "Alt" + "V"               |
| "Controlled Substance"                             | "Alt" + "B"               |
| "Delinquent Debt"                                  | "Alt" + "Q"               |
| "Federal Crop Insurance"                           | "Alt" + "I"               |
| "Foreign Person"                                   | "Alt" + "M"               |
| "Fraud - including FCIC Fraud"                     | "Alt" + "U"               |
| "Limited Resource Farmer or Rancher"               | "Alt" + "L"               |
| "NAP Non Compliance"                               | "Alt" + "N"               |
| "Permitted Entity - 2002 Farm Bill"                | "Alt" + "K"               |
| "Person Determination - 2002 Farm Bill"            | "Alt" + "R"               |
| "Socially Disadvantaged Farmer or Rancher"         | "Alt" + "D"               |
| "Veteran Farmer or Rancher"                        | "Alt" + "V"               |
| "Reset"                                            | "Alt" + "R"               |
| "Submit"                                           | "Alt" + "S"               |

The following defines the shortcut keys available on the Subsidiary Eligibility Screen.

--\*

### 25 AD-1026 Certification Information

#### **A** Introduction

Data in the Subsidiary Eligibility Screen, "AD-1026" section:

- includes information about the AD-1026 certification for the producer and any affiliates
- is used to determine producer eligibility.

Producers are required to certify their compliance with HELC and WC provisions on AD-1026 for all programs in which conservation compliance provisions apply. See 6-CP, paragraph 3 for programs covered by HELC and WC provisions.

### B Example of Subsidiary Eligibility Screen, "AD-1026" Section

Following is an example of the "AD-1026" section for 2013 and prior years.

| AD-1026                                                     |                     |  |  |  |
|-------------------------------------------------------------|---------------------|--|--|--|
| Certification                                               |                     |  |  |  |
| <ul> <li>Certified</li> </ul>                               | Not Filed           |  |  |  |
| Good Faith Determination                                    | COC Exemption       |  |  |  |
| Awaiting Affiliate Certification                            | Affiliate Violation |  |  |  |
| AD-1026 date of continuous certification signed by producer |                     |  |  |  |
| Referred to NRCS                                            |                     |  |  |  |
| © Yes                                                       | © No                |  |  |  |
| Date AD-1026 referred to NRCS                               |                     |  |  |  |

## **B** Example of Subsidiary Eligibility Screen, "AD-1026" Section (Continued)

\*--Following is an example of the "AD-1026" section for years 2014 through 2018.--\*

| F AD-1026                                                       |                     |  |  |
|-----------------------------------------------------------------|---------------------|--|--|
| Certification                                                   |                     |  |  |
| <ul> <li>Certified</li> </ul>                                   | Not Filed           |  |  |
| Good Faith Determination                                        | COC Exemption       |  |  |
| <ul> <li>Awaiting Affiliate Certification</li> </ul>            | Affiliate Violation |  |  |
| AD-1026 date of continuous certification signed                 | by producer         |  |  |
| <ul> <li>First Time Producer Filing AD-1026</li> <li></li></ul> |                     |  |  |
| Date First Time Producer Filing AD-1026                         |                     |  |  |
| Referred to NRCS                                                |                     |  |  |
| © Yes ◎ No                                                      |                     |  |  |
| Date AD-1026 referred to NRCS                                   |                     |  |  |

\*--Following is an example of the "AD-1026" section for 2019 and subsequent years.

| F AD-1026                                                |                       |  |  |
|----------------------------------------------------------|-----------------------|--|--|
| Certification                                            |                       |  |  |
| ◯ Certified                                              | Not Filed             |  |  |
| Good Faith Determination                                 | O COC Exemption       |  |  |
| <ul> <li>Awaiting Affiliate Certification</li> </ul>     | ○ Affiliate Violation |  |  |
| AD-1026 date of continuous certification s               | signed by producer    |  |  |
| First Time Producer Filing AD-1026                       |                       |  |  |
| ⊖ Yes                                                    | ● No                  |  |  |
| Date First Time Producer Filing AD-1026                  |                       |  |  |
| Affiliate Violation for RMA                              |                       |  |  |
| Is the Producer's Affiliate Violation applicable to RMA? |                       |  |  |
| ⊖ Yes                                                    | ● No                  |  |  |
| Referred to NRCS                                         |                       |  |  |
| ⊖ Yes                                                    | ○ No                  |  |  |
| Date AD-1026 referred to NRCS                            |                       |  |  |

| Field        | Option | Explanation                                                           |
|--------------|--------|-----------------------------------------------------------------------|
| "First Time  | "Yes"  | Used to indicate whether the producer is filing an AD-1026 for        |
| Producer     | "No"   | the first time. Applicable to 2014 and subsequent years only.         |
| Filing       |        |                                                                       |
| AD-1026"     |        | The entry will be displayed in all years 2014 through                 |
|              |        | subsequent years regardless of the year the option was                |
|              |        | selected.                                                             |
|              |        | Note: Users must undate AD-1026 First Time Filer to "Ves"             |
|              |        | and enter the AD-1026 First Time Filer Date when the                  |
|              |        | producer certifies this is their first time filing AD-                |
|              |        | 1026, have FCIC reinsured crop insurance, and are                     |
|              |        | subject to HELC and WC provisions as described in                     |
|              |        | AD-1026, box 8A". See 6-CP, subparagraph 335 C for                    |
| <b>(()</b>   |        | additional information.                                               |
| "Date First  |        | Date the producer filed the AD-1026 for the first time.               |
| Filing       |        | The entry will be displayed in all years 2014 through                 |
| AD-1026"     |        | subsequent years regardless of the year the date was entered.         |
| 110 1020     |        | subsequent years regulatess of the year the date was entered.         |
|              |        | A date is required if "Yes" was selected for "First Time              |
|              |        | Producer Filing AD-1026". Enter date in acceptable formats            |
|              |        | according to subparagraph 13 A.                                       |
| *"Is the     | "Yes"  | Used to indicate whether producers with an AD-1026                    |
| Producer's   | "No"   | "Affiliate Violation" is also applicable to RMA*                      |
| Affiliate    |        |                                                                       |
| applicable   |        |                                                                       |
| to RMA?"     |        |                                                                       |
| "Referred to | "Yes"  | Used to indicate whether AD-1026 for the applicable producer          |
| NRCS"        | "No"   | has been referred to NRCS.                                            |
|              |        |                                                                       |
|              |        | An option <b>must</b> be selected if any of the following options are |
|              |        | selected as the "certification":                                      |
|              |        | "Certified"                                                           |
|              |        | "Awaiting Affiliate Certification"                                    |
|              |        | • "Affiliate Violation".                                              |
| "Date        |        | Date the County Office referred AD-1026 to NRCS for a                 |
| AD-1026      |        | technical determination.                                              |
| Referred to  |        |                                                                       |
| NRCS"        |        | A date is required if "Yes" was selected for "Referred to             |
|              |        | NRCS". Enter date according to acceptable formats according           |
|              |        | to subparagraph 13 A.                                                 |

# C Fields Applicable to AD-1026 Certifications (Continued)

# **D** Error Messages

The following provides a list of error messages that may be displayed when updating AD-1026 eligibility data.

| Message                  | Reason for Message                    | Corrective Action              |
|--------------------------|---------------------------------------|--------------------------------|
| "Certification must      | User selected 1 of the following      | Take either of the following   |
| specify the date the     | options as the certification, but     | options:                       |
| producer signed the      | did <b>not</b> enter a "Date AD-1026  |                                |
| certification for years  | Filed" and/or "Date Continuous        | • enter date in the "Date      |
| after 2004."             | Certification/Authorization           | AD-1026 Filed" and/or          |
|                          | Signed by Producer" field:            | "Date Continuous               |
|                          |                                       | Certification/Authorization    |
|                          | • "Certified"                         | Signed by Producer" field      |
|                          | "Awaiting Affiliate                   | • select a different           |
|                          | Certification".                       | certification.                 |
| "Date <b>not</b> allowed | User selected 1 of the following      | Take either of the following   |
| based on COC             | options as the certification and      | actions:                       |
| determination or         | entered a date in the "Date           |                                |
| certification option     | Continuous                            | • remove date from the "Date   |
| selected."               | Certification/Authorization           | Continuous                     |
|                          | Signed By Producer" field:            | Certification/Authorization    |
|                          |                                       | Signed By Producer" field      |
|                          | • "Not Filed"                         |                                |
|                          | • "Good Faith Determination"          | • select a different           |
|                          | • "COC Exemption".                    | certification.                 |
| "Must specify whether    | User did <b>not</b> specify whether   | Indicate whether or <b>not</b> |
| AD-1026 is being         | AD-1026 is or is <b>not</b> being     | AD-1026 is being referred to   |
| referred to NRCS."       | referred to NRCS.                     | NRCS.                          |
| "Must specify the date   | User indicated AD-1026 is being       | Take either of the following   |
| the AD-1026 was          | referred to NRCS; however, the        | actions:                       |
| referred to NRCS for     | referral date was <b>not</b> entered. |                                |
| years after 2004."       |                                       | • enter date AD-1026 was       |
|                          |                                       | referred to NRCS               |
|                          |                                       | • in the "Referred to NRCS"    |
|                          |                                       | field, CLICK "No".             |

| Reason for Message                 | Corrective Action                                                                                                    |
|------------------------------------|----------------------------------------------------------------------------------------------------|
| User entered a date 3-29           | Take either of the following actions:                                                                                                    |
| before 06/30/2014 for the          |                                                                                                    |
| "Date First Time Producer          | • remove date from "Date First Time                                                                                                    |
| Filing AD-1026".                   | Producer Filing AD-1026"                                                                                                    |
|                                    |                                                                                                    |
|                                    | • update "Date First Time Producer                                                                                                    |
|                                    | Filing AD-1026" on or after                                                                                                    |
|                                    | 06/30/2014.                                                                                                    |
| User indicated producer is         | Take either of the following actions:                                                                                                    |
| filing AD-1026 for the first       |                                                                                                    |
| time; however, the "Date $\Sigma'$ | • update "First Time Producer Filing                                                                                                    |
| First Time Producer Filing         | AD-1026" to "No"                                                                                                    |
| AD-1026 was <b>not</b> entered.    |                                                                                                    |
|                                    | • update the "Date First Time                                                                                                    |
|                                    | Producer Filing AD-1026" on or $\frac{1000}{1000}$                                                                                                    |
|                                    | $a\pi er 06/30/2014.$                                                                                                    |
| User indicated both of the         | Take either of the following actions:                                                                                                    |
| Ionowing:                          | • undets AD 1026 contification to                                                                                                    |
| • "Vas" the producer's             | • update AD-1020 certification to<br>"A ffiliate Violation" (if applicable)                                                                                                    |
| • Tes the producer's               | Annate violation (II applicable)                                                                                                    |
| anniale violation is               | • undete the Affiliate Vielation                                                                                                    |
| applicable to KWA                  | • update the Affinate violation                                                                                                    |
| • AD-1026 certification is         |                                                                                                    |
| not "Affiliate Violation"          |                                                                                                    |
|                                    | User indicated producer is<br>filing AD-1026 for the first<br>ime; however, the "Date<br>First Time Producer is<br>filing AD-1026 for the first<br>ime; however, the "Date<br>First Time Producer Filing<br>AD-1026" was <b>not</b> entered.<br>User indicated both of the<br>following:<br>• "Yes" the producer's<br>affiliate violation is<br>applicable to RMA<br>• AD-1026 certification is<br>not "Affiliate Violation". |

# **D** Error Messages (Continued)

# E Field Default Values

When new eligibility records are created, AD-1026 field values are defaulted according to the following.

| Field                                            | Default Value                           |
|--------------------------------------------------|-----------------------------------------|
| "Certification"                                  | "Not Filed", indicating the producer    |
|                                                  | has <b>not</b> certified compliance and |
|                                                  | agreement with HELC/WC provisions.      |
| "First Time Producer Filing AD-1026"             | "No".                                   |
| *"Is the Producer's Affiliate Violation          |                                         |
| Applicable to RMA?"*                             |                                         |
| "Referred to NRCS"                               |                                         |
| "Date Referred to NRCS"                          | "Blank".                                |
| "Date First Time Producer Filing AD-1026"        |                                         |
| "AD-1026 Date of Continuous Certification Signed |                                         |
| by Producer"                                     |                                         |

### Par. 26

### A Introduction

The Agricultural Act of 2014, Pub L. 113-79, and the Agriculture Improvement Act of 2018 stipulate that a person or legal entity shall **not** be eligible to receive certain program benefits during a crop, fiscal, or program year, as appropriate, if the average AGI for the 3 preceding tax years for the person or legal entity exceeds \$900,000.

Data in the Eligibility System, "Adjusted Gross Income – 2014 and 2018 Farm Bills"--\* section is used to determine producer eligibility based on the AGI provisions. See 5-PL, Part 6 for additional information for determining producer eligibility with AGI provisions.

### **B** Exempt Business Types

The AGI software is designed to prevent users from updating the AGI eligibility certification/determination for joint operations and entities that are exempt from the AGI provisions.

| Entity                | Entity Type |
|-----------------------|-------------|
| General Partnership   | 02          |
| Joint Venture         | 03          |
| Federally Owned       | 08          |
| State Owned           | 09          |
| Public School         | 13          |
| BIA                   | 14          |
| Indian Tribal Venture | 20          |

### C Example of the Subsidiary Eligibility Screen, "Adjusted Gross Income - 2014 and 2018 Farm Bills" Section

Following is an example of the "Adjusted Gross Income – 2014 and 2018 Farm Bills" section for 2011 and subsequent years.

| <ul> <li>Adjusted Gross Income - 20</li> <li>\$900,000 Total Income Prodution</li> <li>Not Filed</li> <li>Exempt</li> </ul>                            | 01 <u>4</u> and 2018 Farm Bills<br>ucer Certification<br>O Filed CCC-941<br>O Not Met-Producer |
|----------------------------------------------------------------------------------------------------|------------------------------------------------------------------------------------------------|
| Date Documentation Filed b                                                                                                    | oy Producer                                                                                    |
| <ul> <li>IRS Verification/Determination</li> <li>Not Processed</li> <li>Compliant - Less Than 3</li> <li>Failed Verification</li> </ul>                | on<br>O Compliant-Producer<br>Years O Not Compliant                                            |
| Date Processed by IRS                                                                                                    |                                                                                                |
| State Office/SED Determination <ul> <li>No Determination</li> <li>Compliant-Review</li> <li>Mismatch Verified</li> <li>Not Compliant-Review</li> </ul> |                                                                                                |
| SED Determination Date                                                                                                    |                                                                                                |

### D Fields Applicable to AGI - 2014 and 2018 Farm Bills Determinations

The following provides fields applicable to Adjusted Gross Income - 2014 and 2018 Farm Bills Determinations.--\*

| Field          | Option        | Explanation                                                     |  |
|----------------|---------------|-----------------------------------------------------------------|--|
| "\$900,000     | "Not Filed"   | Producer and/or agent has <b>not</b> filed CCC-941 or prior to  |  |
| Total Income   |               | December 2014, the eligibility verification has <b>not</b> been |  |
| Producer       |               | received back from IRS.                                         |  |
| Certification" |               |                                                                 |  |
|                |               | Note: If CCC-941 was filed before December 2014 and             |  |
|                |               | an IRS determination was processed, the                         |  |
|                |               | \$900,000 "Total Income Producer Certification"                 |  |
|                |               | field will still display "Not Filed". Users are not             |  |
|                |               | required to update the producer certification if an             |  |
|                |               | IRS determination was previously processed and                  |  |
|                |               | updated from IRS before December 2014.                          |  |
|                | "Filed        | Producer and/or agent has filed CCC-941 and certified           |  |
|                | CCC-941"      | their average AGI does <b>not</b> exceed \$900,000.             |  |
|                | "Exempt"      | Producer is exempt from AGI provisions.                         |  |
|                | "Not Met -    | Producer and/or agent has filed CCC-941, but has                |  |
|                | Producer"     | indicated that their average AGI exceeds \$900,000.             |  |
| "Date          |               | Date the producer filed all required documentation to           |  |
| Documentation  |               | determine whether the AGI provisions are met.                   |  |
| Filed by       |               |                                                                 |  |
| Producer"      |               |                                                                 |  |
| "IRS           | "Not          | Producer has <b>not</b> been updated through the IRS            |  |
| Verification/  | Processed"    | verification process.                                           |  |
| Determination" | "Compliant -  | Producer and/or agent has certified their average AGI           |  |
|                | Producer"     | does not exceed \$900,000 and verification has been             |  |
|                |               | received from IRS supporting the certification.                 |  |
|                | "Compliant -  | Producer and/or agent has certified their average AGI           |  |
|                | Less Than     | does not exceed \$900,000 and IRS has verified a match          |  |
|                | 3 Years"      | for the customer information; however, 3 years of tax           |  |
|                |               | information is <b>not</b> available.                            |  |
|                | "Not          | Producer and/or agent has certified their average AGI           |  |
|                | Compliant"    | does not exceed \$900,000; however, IRS has determined          |  |
|                |               | the average AGI exceeds the \$900,000 threshold.                |  |
|                | "Failed       | Producer and/or agent has certified their average AGI           |  |
|                | Verification" | does not exceed \$900,000; however, IRS cannot find a           |  |
|                |               | customer match and; therefore, cannot determine the             |  |
|                |               | average AGI.                                                    |  |

| <b></b>         |                |                                                          |
|-----------------|----------------|----------------------------------------------------------|
| Field           | Option         | Explanation                                              |
| "Date Processed |                | Display only field updated automatically with the date   |
| by IRS"         |                | IRS processed the producer's CCC-941.                    |
| "State          | "No            | Case has <b>not</b> been reviewed by the State Office to |
| Office/SED      | Determination" | determine whether AGI provisions have been met.          |
| Determination"  | "Compliant -   | Case has been reviewed by the State Office and/or SED    |
|                 | Review"        | and determined the producer meets AGI provisions.        |
|                 | "Mismatch      | State Office and/or SED determined the producer on the   |
|                 | Verified"      | IRS Mismatch Report matched the producer in SCIMS        |
|                 |                | and IRS returned "Compliant" or "Compliant - less than   |
|                 |                | 3 years".                                                |
|                 | "Not           | Case has been reviewed by the State Office and/or SED    |
|                 | Compliant -    | and determined the producer does not meet AGI            |
|                 | Review"        | provisions.                                              |
| "SED            |                | Date State Office and/or SED determined the producer's   |
| Determination   |                | AGI eligibility status.                                  |
| Date"           |                |                                                          |

# D Fields Applicable to AGI - 2014 and 2018 Farm Bills Determinations (Continued)--\*

### E Error Messages

The following provides error messages that may display when updating Adjusted Gross Income - 2014 and 2018 Farm Bills eligibility data.--\*

| Message             | Reason for Message                              | Corrective Action             |  |
|---------------------|-------------------------------------------------|-------------------------------|--|
| "Must enter the     | Authorized user selected 1 of the               | Take either of the following  |  |
| SED                 | following as the "State Office/SED              | actions:                      |  |
| Determination       | Determination", but did <b>not</b> enter a date |                               |  |
| date."              | in "SED Determination Date" field:              | • enter date the State        |  |
|                     |                                                 | Office/SED made the           |  |
|                     | • "Compliant - Review"                          | determination                 |  |
|                     | • "Not Compliant - Review"                      |                               |  |
|                     | • "Mismatch Verified".                          | • select "No Determination"   |  |
|                     |                                                 | as the "State Office/SED      |  |
|                     |                                                 | Determination".               |  |
| "Must select the    | Authorized user entered a date in the           | Take either of the following  |  |
| applicable State    | "SED Determination Date" field, but             | actions:                      |  |
| Office/SED          | did <b>not</b> select 1 of the following as the |                               |  |
| determination       | "State Office/SED Determination":               | • select appropriate State    |  |
| when recording      |                                                 | Office/SED determination      |  |
| an SED              | • "Compliant - Review"                          |                               |  |
| determination       | • "Not Compliant - Review"                      | • remove date from the        |  |
| date."              | • "Mismatch Verified".                          | "SED Determination Date"      |  |
|                     |                                                 | field.                        |  |
| "Date               | User entered a date in the "Date                | Take either of the following  |  |
| Documentation       | Documentation Filed by Producer"                | actions:                      |  |
| Filed by            | field, but did <b>not</b> select 1 of the       |                               |  |
| Producer <b>not</b> | following for "Producer Certification":         | • select a different producer |  |
| allowed for the     |                                                 | certification                 |  |
| selected            | • "Not Met-Producer"                            |                               |  |
| Producer            | • "Filed CCC-941".                              | • remove date from the        |  |
| Certification."     |                                                 | "Date Documentation Filed     |  |
|                     |                                                 | by Producer" field.           |  |

| Message           | Reason for Message                           | Corrective Action             |
|-------------------|----------------------------------------------|-------------------------------|
| "Must enter the   | User selected either of the following for    | Take either of the following  |
| date the producer | "Producer Certification", but did <b>not</b> | actions:                      |
| filed the AGI     | enter a date in the "Date Documentation      |                               |
| certification."   | Filed by Producer" field:                    | • select a different producer |
|                   |                                              | certification                 |
|                   | • "Not Met-Producer"                         |                               |
|                   | • "Filed CCC-941".                           | • enter date for the "Date    |
|                   |                                              | Documentation Filed by        |
|                   |                                              | Producer" field.              |
| "Invalid State    | Authorized user selected 1 of the            | Take either of the following  |
| Office/SED        | following, for the State Office/SED          | actions:                      |
| determination     | determination:                               |                               |
| selection based   |                                              | • select a different Producer |
| on Producer       | • "Compliant - Review"                       | Certification                 |
| Certification."   | • "Not Compliant - Review"                   |                               |
|                   | • "IRS Mismatch".                            | • select a different State    |
|                   |                                              | Office/SED determination.     |
|                   | However, the producer certification is       |                               |
|                   | either of the following:                     |                               |
|                   |                                              |                               |
|                   | • "Exempt"                                   |                               |
|                   | • "Not Met - Producer".                      |                               |
| "Invalid          | User selected, "Not Met - Producer" for      | Select a different producer   |
| Producer          | the producer certification; however, the     | certification.                |
| Certification     | IRS determination is 1 of the following:     |                               |
| selection based   |                                              |                               |
| on IRS            | • "Compliant - Producer"                     |                               |
| Determination."   | • "Compliant - Less Than 3 years"            |                               |
|                   | • "Not Compliant"                            |                               |
|                   | • "Failed Verification".                     |                               |

# **E** Error Messages (Continued)

| Message                                                                                 | Reason for Message                                                                               | <b>Corrective Action</b>                                                     |
|-----------------------------------------------------------------------------------------|--------------------------------------------------------------------------------------------------|------------------------------------------------------------------------------|
| "Date cannot be greater                                                                 | Date entered or selected in either of the                                                        | Reenter a valid date                                                         |
| than todays date."                                                                      | following fields is later than the current date:                                                 | or select a date using the calendar icon.                                    |
|                                                                                         | • "Date Documentation Filed by<br>Producer"                                                      |                                                                              |
|                                                                                         | • "SED Determination Date".                                                                      |                                                                              |
| "Date entry <b>not</b><br>formatted correctly.<br>mm/dd/yyyy, mm/dd/yy,<br>mmddyyyy, or | Date entered in either of the following fields is <b>not</b> in an acceptable format:            | Reenter date in an<br>acceptable format<br>according to<br>subparagraph 13 A |
| mmddyy."                                                                                | <ul> <li>Bate Documentation Fried by<br/>Producer"</li> <li>"SED Determination Date".</li> </ul> | suoparagraph 15 M.                                                           |

# **E** Error Messages (Continued)

### **F** Field Default Values

\*--When new eligibility records are created, Adjusted Gross Income - 2014 and 2018 Farm Bills field values are defaulted according to the following.--\*

| Field                    | IF the FSA customer is                | THEN the default value is              |  |
|--------------------------|---------------------------------------|----------------------------------------|--|
| "Producer Certification" | <b>not</b> an exempt business type as | "Not Filed", indicating producer       |  |
|                          | defined in subparagraph B             | has <b>not</b> filed all documentation |  |
|                          |                                       | required for AGI determination.        |  |
|                          | an exempt business type as            | "Exempt", indicating producer          |  |
|                          | defined in subparagraph B             | is exempt from AGI provisions.         |  |
| "IRS Verification/       |                                       | "Not Processed" indicating an          |  |
| Determination"           |                                       | IRS has <b>not</b> verified/made a     |  |
|                          |                                       | determination.                         |  |
| "SED Determination"      |                                       | "No Determination" indicating          |  |
|                          |                                       | SED has <b>not</b> made a              |  |
|                          |                                       | determination                          |  |
| "Date Documentation      |                                       | "Blank"                                |  |
| Filed by Producer"       |                                       |                                        |  |
| "SED Determination       |                                       |                                        |  |
| Date"                    |                                       |                                        |  |
| "Date Processed by IRS"  |                                       |                                        |  |

### G Updating AGI - 2014 and 2018 Farm Bills Producer Certification

Following acceptance of the completed CCC-941 **and** user updating the producer certification to "Filed CCC-941", the Adjusted Gross Income - 2014 and 2018 Farm Bills--\* IRS determination will automatically update after CCC-941 is processed by IRS. The process will occur on a weekly basis as soon as the IRS file is received. The table in subparagraph D describes the certifications. See 5-PL, Part 6 for additional information on submitting and processing CCC-941's.

County Office users:

- are responsible for updating customers who file the CCC-941
- are responsible for sending CCC-941 to IRS for processing if the customer certifies they do **not** exceed \$900,000
- shall **not** send CCC-941 to IRS for processing for the following:
  - customer certifies they exceed \$900,000
  - "Exempt" type customers as described in subparagraph B
  - Indians represented by BIA with no tax ID.

# G Updating AGI - 2014 and 2018 Farm Bills Certification/COC Determination (Continued)--\*

• will access the web-based Eligibility System according to paragraph 22 and perform the following steps.

| Step | Action                                                                                                    |
|------|----------------------------------------------------------------------------------------------------|
| 1    | *On the Eligibility Page, navigate to the "Adjusted Gross Income - 2014 and                                                                                                    |
|      | 2018 Farm Bills" section*                                                                                                    |
| 2    | If the producer's and/or agent's certification of average AGI indicated:                                                                                                    |
|      | <ul> <li>does not exceed \$900,000, CLICK "Filed CCC-941" under "\$900,000 Total Income Producer Certification"</li> <li>exceeds \$900,000, CLICK "Not Met - Producer" under "\$900,000 Total Income Producer Certification".</li> <li>Enter the date the producer filed CCC-941 in the "Date Documentation Filed by Producer" field.</li> </ul> |
|      | CLICK "Submit".                                                                                                    |
| 3    | On the Validation Page, verify the changes for the producer are correct, and click 1 of the following:                                                                                                    |
|      | • "Accept", if the changes are correct                                                                                                    |
|      | • "Revise", if the changes need to be updated                                                                                                    |
|      | • "Cancel", if the changes should <b>not</b> have been made.                                                                                                    |
| 4    | The Eligibility Page will be redisplayed with the updates to the producer.                                                                                                    |

#### H Updating AGI - 2014 and 2018 Farm Bills State Office/SED Determinations--\*

Authorized State Office users have the ability to review and update the State Office/SED determination, when applicable. See subparagraph I on customers with no match in SCIMS and 5-PL, paragraph 308 for additional information on FSA reviews and compliance determinations.

Authorized State Office users shall access the web-based Eligibility System according to paragraph 22 and perform the following steps when the case has been reviewed by the State Office and/or SED and a determination has been made.

| Step | Action                                                                                                    |
|------|----------------------------------------------------------------------------------------------------|
| 1    | *On the Eligibility Page, navigate to the "Adjusted Gross Income - 2014 and 2018                                                                                                    |
|      | Farm Bills" section*                                                                                                    |
| 2    | If the determination was made that the producer:                                                                                                    |
|      | <ul> <li>meets AGI provisions, then under "State Office/SED Determination", CLICK</li> <li>"Compliant - Review"</li> </ul>                                                                                                    |
|      | <ul> <li>does not meet AGI provisions, then under "State Office/SED Determination",<br/>CLICK "Not Compliant - Review"</li> </ul>                                                                                                    |
|      | • mismatch is verified and resolved from the IRS Mismatch Report and the report displays the producer as "Compliant - Producer" or "Compliant - Less Than 3 Years", then under "State Office/SED Determination", CLICK " <b>Mismatch Verified</b> ". |
|      | In the "State Office/SED Determination Date" field, enter date the determination was made.                                                                                                    |
|      | CLICK "Submit".                                                                                                    |
| 3    | On the Validation Screen verify the changes for the customer are correct and click                                                                                                    |
|      | 1 of the following:                                                                                                    |
|      |                                                                                                    |
|      | • "Accept", if the changes are correct                                                                                                    |
|      | • "Revise", if the changes need to be updated                                                                                                    |
|      | • "Cancel", if the changes should <b>not</b> have been made.                                                                                                    |
| 4    | The Eligibility Page will be redisplayed with the updates to the customer.                                                                                                    |

### I Customer Data in Business Partner With No Match in IRS

Customer data in Business Partner that does **not** match IRS data will **not** automatically process. County Offices should ensure that customers recorded in Business Partner contain the same tax ID, tax ID type, customer name as verified from acceptable IRS documentation, IRS Response Code is validated, and Business Partner is updated as needed. If the customer data provided on CCC-941 does **not** match IRS data, the AGI determination will **not** automatically update.

An IRS Mismatch Report is available identifying customers that do **not** match IRS data. State Offices will be responsible for working with their County Offices to correct customers listed on the IRS Mismatch Report by correcting the customer's data in Business Partner and resubmitting CCC-941.

There are valid exceptions on the IRS Mismatch Report for specific types of customers, as follows.

|                             | THEN Business Partner data will not match IRS data                                                                                                 |
|-----------------------------|----------------------------------------------------------------------------------------------------|
| IF a customer               | because                                                                                                    |
| recently changed their name | IRS may <b>not</b> have received tax records for the customer using their<br>new name. As such, the name in Business Partner will <b>not</b> match |
|                             | the IDS Despense Code is not valideted in Dusiness Destroy with                                                                                    |
|                             | "TIN and Name Match" or "Manually Validated", but the                                                                                              |
|                             | customer is valid in both systems.                                                                                                    |
| is a business and files its | IRS may return the individual name associated with the business.                                                                                   |
| business taxes on their     | As such, the name for the business in Business Partner will not                                                                                    |
| individual tax return       | match and the customer will be included on the IRS Mismatch                                                                                        |
|                             | Report if the IRS Response Code is not validated in Business                                                                                       |
|                             | Partner with "TIN and Name Match" or "Manually Validated", but                                                                                     |
|                             | the customer is valid in both systems.                                                                                                    |

Note: County Offices must:

- ensure that the IRS response Code is validated in Business Partner with "TIN and Name Match" or "Manually Validated"
- **not** update the customer name in Business Partner for these types of customers to try to get the AGI data to update in the web-based Eligibility System.

Customers will be included on the IRS Mismatch Report and an indicator is available to provide the appropriate determination. County Offices are responsible for working with their

\*--State Office to update AGI 2014 and 2018 Farm Bills State Office/SED determination.--\* Authorized State Office users will have the ability to update the State Office/SED determination to "Mismatch Verified" or "Not Compliant - Review", based on the information provided on the IRS Mismatch Report.

### J Steps for Timely AGI Determination

County Offices will ensure an IRS determination or State Office/SED determination is received within 180 days of the producer certifying to not exceeding the \$900,000 threshold.

Producers who filed CCC-941 are AGI eligible for 180 days from the producer certification date while waiting on the IRS determination or State Office/SED determination.

Producers will be determined AGI ineligible for programs that are mandated under the \*--2014 and 2018 Farm Bills when the producer has filed CCC-941, and has not received an IRS determination or State Office/SED determination within 180 days of their certification date. If the producer previously received payments for programs mandated under the 2014 and 2018 Farm Bills, the producer's payment will automatically be displayed on the Pending--\* Overpayment Report after 180 days. If a payment is attempted for the producer, the producer's payment will be displayed on the Nonpayment Report.

County Offices are responsible for performing the following steps when a producer provides the CCC-941 to ensure a timely AGI determination.

| Step | Action                                                                                                    |
|------|----------------------------------------------------------------------------------------------------|
| 1    | Ensure the customer name and tax ID are legible and match how the customer files                                                                                                    |
|      | taxes.                                                                                                    |
| 2    | Ensure the customer name and tax ID in Business Partner match the CCC-941.                                                                                                    |
|      | <ul> <li>Reminder: The TIN verification process through MIDAS/Business Partner is separate from the AGI compliance verification process.</li> <li>Generate reports from Business Partner to identify customers where the IRS Tax ID verification response returned an error. Business Partner also identifies whether the customer record is the "paying entity" (DPE Flag). Utilize Business Partner to assist in determining what actions should be taken to resolve records of AGI mismatches or failed verifications.</li> </ul> |
| 3    | *Ensure the AGI 2014 and 2018 Farm Bills producer certification in Subsidiary is                                                                                                    |
|      | updated as described in subparagraph G prior to mailing the CCC-941 to IRS.                                                                                                    |
| 4    | Ensure the AGI 2014 and 2018 Farm Bills producer certification date is entered                                                                                                    |
|      | accurately in Subsidiary with the date the producer filed CCC-941*                                                                                                    |
| 5    | Mail the CCC-941 and IRS-3210 to IRS. (See 5-PL for additional information.)                                                                                                    |

| J Steps for Timely AGI Determination (Conti |
|---------------------------------------------|
|---------------------------------------------|

| Step | Action                                                                                                    |
|------|----------------------------------------------------------------------------------------------------|
| 6    | Review the "County Eligibility Reports" available under the Subsidiary Reports<br>tab weekly to determine if a producer has filed CCC-941 and has not received an<br>IRS determination or State Office/SED determination for all years applicable to<br>the AGI 2014 and 2018 Farm Bills. |
|      | See paragraph 305 for additional information on running County Eligibility Reports.                                                                                                    |
|      | Select the following options in the County Eligibility Report to determine if a producer has filed CCC-941 and an IRS determination or State Office/SED determination has not been recieved:                                                                                              |
|      | <ul> <li>under \$900,000 Total Income Producer Certification, CLICK "Filed<br/>CCC-941"</li> </ul>                                                                                                    |
|      | under IRS Verification/Determination, CLICK "Not Processed"                                                                                                    |
|      | under State Office/SED Determination, CLICK "No Determination"                                                                                                    |
|      | • submit the report.                                                                                                    |
|      | E Adjusted Gross Income - 2014 and 2018 Farm Bills                                                                                                    |
|      | \$900,000 Total Income Producer Certification                                                                                                    |
|      | □ Not Filed                                                                                                    |
|      | Exempt Not Met-Producer                                                                                                    |
|      | □ Date Documentation Filed by Producer                                                                                                    |
|      | □ IRS Verification/Determination                                                                                                    |
|      | ✓ Not Processed                                                                                                    |
|      | <ul> <li>Compliant - Less Than 3 Years</li> <li>Not Compliant</li> <li>Failed Verification</li> </ul>                                                                                                    |
|      | Date Processed by IRS                                                                                                    |
|      | State Office/SED Determination                                                                                                    |
|      | ☑ ☑ No Determination                                                                                                    |
|      | ☐ Mismatch Verified                                                                                                    |
|      | SED Determination Date                                                                                                    |
|      | *                                                                                                    |

# J Steps for Timely AGI Determination (Continued)

| Action                                                                                                    |
|----------------------------------------------------------------------------------------------------|
| Review the "IRS Mismatch Report" available under the "Subsidiary Reports" tab<br>weekly to determine if IRS has sent data back to the Subsidiary System and the IRS<br>Response Code was not validated in Business Partner with "TIN and Name Match" or<br>"Manually Validated", or the producer's name and/or Tax ID did <b>not</b> match the<br>information received from IRS. See paragraph 306 for additional information on<br>identifying customers in the Subsidiary System that do <b>not</b> match data provided by<br>IRS. |
| <b>Reminder:</b> Users will also review the IRS mismatch report for producers without a State/county. If the tax ID in Business Partner was incorrect then the mismatch report cannot find a State/county with which to tie the mismatch.                                                                                                    |
| If the producer is on the IRS Mismatch Report, an authorized State Office user must<br>update the State Office/SED determination to "Mismatch Verified" if the producer is<br>compliant or compliant-producer on the report as described in subparagraph H.                                                                                                    |
| If the above steps have been completed and the producer does <b>not</b> receive an IRS determination and is <b>not</b> on the IRS mismatch report after 2 months from mailing the form, resend the CCC-941 and IRS-3210 to IRS and write in red, "Sent to IRS on <i>MM/DD/YYYY</i> , IRS received on <i>MM/DD/YYYY</i> – IRS did not provide determination". County Offices will make 3 attempts to mail the CCC-941 and IRS-3210 to IRS to receive a determination                                                                  |
| receive a determination.                                                                                                    |
|                                                                                                    |

#### Step Action 10 When a producer's CCC-941 will not successfully pass IRS verification and the producer is not on the IRS mismatch report after 3 attempts to mail the CCC-941 to the IRS, the State Office shall complete and document all of the following: obtain documentation from the County Office that at least 3 attempts were made to send the producer's AGI certification to IRS obtain verification from County Office or other State Office personnel that all actions in • Steps 1 through 9 have been completed •\*--review Eligibility AGI 2014 and 2018 Farm Bills IRS determinations in the subsidiary--\* system for at least 2 program years immediately before and/or after the program year in question IF the State Office/SED determination is... AND/OR IRS determination is.. THEN... "Not Compliant-Review" "Not Compliant" compliance review must be completed. "No Determination" "Compliant-Review" "Compliant-Producer" producer is AGI compliant. "Mismatch Verified" "Compliant-Less than 3 years" **Example:** Missing IRS determination for 2016. If the 2014 SED determination is "Compliant-Review" and the 2015 IRS determination is "Compliant-Producer," then the 2016 determination for the producer can be determined as AGI compliant; set the AGI subsidiary value to "Mismatch Verified." •\*--capture a screenshot of the review and document the AGI 2014 and 2018 Farm Bills--\* State Office/SED determination if producer is determined AGI compliant based on the review, update the producer as • "Mismatch Verified" according to instructions in subparagraph H provide the documented screenshot to the County Office to include in the producer's • eligibility file for the applicable program year. The screenshot must include payment eligibility records for all of the program years Note: used as the basis for the determination for the person or legal entity. If the State Office is unsure of the producer's AGI compliance following a review of the producer's AGI compliance history: an AGI compliance review shall be timely completed by the State Office for the person or • legal entity for the applicable program year record the AGI compliance determination for the person or legal entity in the subsidiary file for the applicable program year.

#### J Steps for Timely AGI Determination (Continued)
## 28 AGI - 2002 Farm Bill Determination Information (Continued)

## K Example 4

In this example, both members:

- have designated H & W Farming for payment
- meet the AGI eligibility requirements.

However, H & W Farming does not meet the AGI eligibility requirements.

Regardless of whether permitted entity rules apply, when AGI is checked for H & W Farming, the payment share is 0.0000 because the entity does **not** meet the AGI eligibility requirements. In this example, the member information is **not** read because the entity is **not** eligible.

|                      | Permitted | Actual | Permitted | AGI       | Combined                   |
|----------------------|-----------|--------|-----------|-----------|----------------------------|
| <b>Entity/Member</b> | Indicator | Share  | Share     | Indicator | <b>Permitted/AGI Share</b> |
| H & W Farming        |           | 1.0000 | 1.0000    | Ν         | 0.0000                     |
| Mike Young           | Y         | 0.5000 | 0.5000    | Y         | 0.5000                     |
| Ronald Smith         | Y         | 0.5000 | 0.5000    | Y         | 0.5000                     |

#### **A** Introduction

Data in the Subsidiary Eligibility Screen, "Beginning Farmer or Rancher" section is used to determine whether a producer meets the requirements to be considered a beginning farmer or rancher. Additional provisions for a beginning farmer or rancher are applicable to 2008 and future years.

\* \* \*

\*--See 1-CM for additional information on the beginning farmer or rancher provisions.--\*

#### B Example of Subsidiary Eligibility Screen, "Beginning Farmer or Rancher" Section

Following is an example of the "Beginning Farmer or Rancher" section for 2008 through 2013.

| Beginning Farmer or                                                                                    | Rancher                                                                                                    |
|----------------------------------------------------------------------------------------------------|----------------------------------------------------------------------------------------------------|
| Certification                                                                                          |                                                                                                    |
| The producer, legal e statements are true b                                                            | ntity or joint operation certified BOTH of the following<br>y selecting the appropriate boxes on the CCC-860:                             |
| <ul> <li>The producer, leg<br/>for more than 10 y</li> <li>The producer, leg<br/>operation.</li> </ul> | al entity or joint operation has not operated a farm or ranch<br>/ears.<br>al entity or joint operation substantially participates in the |
| ⊖ Yes                                                                                                  | No                                                                                                    |

Following is an example of the "Beginning Farmer or Rancher" section for 2014 and subsequent years.

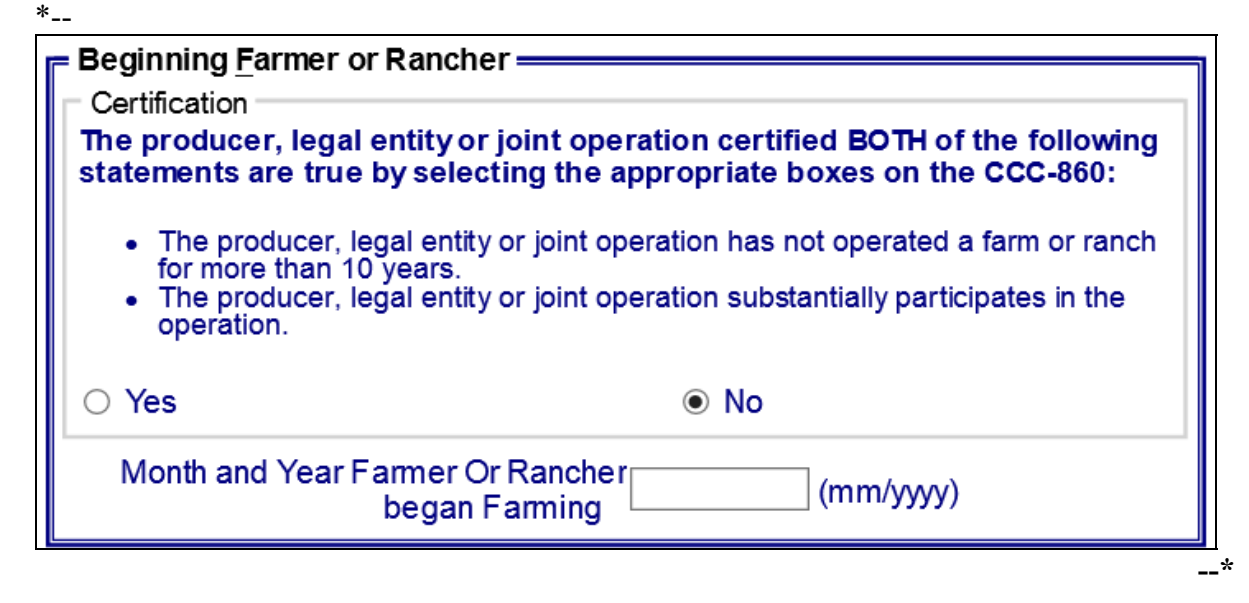

\_\_\*

## **29** Beginning Farmer or Rancher (Continued)

#### **C** Fields Applicable to Beginning Farmer or Rancher

The following provides options applicable to a beginning farmer or rancher.

| Option                                              | Explanation                                                                                                    |
|-----------------------------------------------------|----------------------------------------------------------------------------------------------------|
| "Yes"                                               | Producer has certified compliance with beginning farmer or rancher provisions.                                              |
| "No"                                                | Producer has <b>not</b> certified compliance with beginning farmer or rancher provisions.                                   |
| "Month/ year<br>farmer or rancher<br>began farming" | In 2014 and subsequent years, the month/year the producer certified compliance with beginning farmer or rancher provisions. |

#### **D** New Producer Default Value

When a new producer or a new eligibility record is created, the system will use the default value to establish the record. "No" is the default value for a beginning farmer or rancher. As soon as the producer's certification is received, the value **must** be updated. After the record is created, updates can be made at any time.

## 29 Beginning Farmer or Rancher (Continued)

## E Error Messages

The following provides error messages that may be displayed when updating "Beginning Farmer or Rancher" eligibility data in 2014 and subsequent years.

| Message                | Reason for Message                | Corrective Action                           |
|------------------------|-----------------------------------|---------------------------------------------|
| "Month/Year is         | User selected "Yes" to            | Take either of the following actions:       |
| required for           | beginning farmer or               |                                             |
| Beginning              | rancher certification, but        | • enter month and year the producer began   |
| Farmer or              | did <b>not</b> enter a month and  | farming or ranching                         |
| Rancher when           | year in the "Month/Year           |                                             |
| "Yes" is               | Farmer or Rancher Began           | • for the beginning farmer or rancher       |
| selected."             | Farming" field.                   | certification, select "No".                 |
| "Month for             | User did not enter a valid        | Take either of the following actions:       |
| Beginning              | number for the month.             |                                             |
| Farmer or              |                                   | • enter a valid month between "01"          |
| Rancher must           |                                   | and "12"                                    |
| be a valid             |                                   |                                             |
| month."                |                                   | • for the beginning farmer or rancher       |
|                        |                                   | certification, select "No", and remove the  |
|                        |                                   | month.                                      |
| "Year for              | User did <b>not</b> enter a year  | Take either of the following actions:       |
| Beginning              | within 10 years of the            |                                             |
| Farmer or              | subsidiary year.                  | • enter a valid year within 10 years of the |
| Rancher must           |                                   | subsidiary year                             |
| be within the          |                                   |                                             |
| last 10 years."        |                                   | • for the beginning farmer or rancher       |
|                        | ļ                                 | certification, select "No".                 |
| "Year for              | User did <b>not</b> enter a valid | Take either of the following actions:       |
| Beginning              | year.                             |                                             |
| Farmer or              |                                   | • enter a valid year between 2004 and       |
| Rancher must           |                                   | current year that is a numeric value        |
| be a valid             |                                   |                                             |
| year."                 |                                   | • for the beginning farmer or rancher       |
|                        |                                   | certification, select "No", and remove the  |
|                        |                                   | year.                                       |
| "Month/Year is         | User entered a month and          | Take either of the following actions:       |
| <b>not</b> allowed for | year in the "Month/Year           |                                             |
| Beginning              | Farmer or Rancher began           | • for the beginning farmer or rancher       |
| Farmer or              | Farming" field, but               | certification, select "Yes"                 |
| Rancher when           | selected "No" for the             |                                             |
| "No" 1s                | beginning Farmer or               | • remove the month and year.                |
| selected."             | rancher certification.            |                                             |

## **36** Fraud - including FCIC Fraud Determination (Continued)

## **D** Who to Contact

If a State Office believes information has **not** been entered for a producer, contact 1 of the following.

| IF the case is a | THEN the State Office shall contact                                                         |  |
|------------------|---------------------------------------------------------------------------------------------|--|
| RMA case         | Tim Witt by:                                                                                |  |
|                  | • e-mail to <b>tim.witt@usda.gov</b>                                                        |  |
|                  | <ul> <li>telephone at 816-926-7394.</li> </ul>                                              |  |
| OIG case         | Jack Welch, Director, ALS, by:                                                              |  |
|                  | <ul> <li>e-mail to gwen.sellman@wdc.usda.gov</li> <li>telephone at 202-690-3297.</li> </ul> |  |

## E Locally Obtained Debarment/Disqualification Information About FCIC Fraud

County Offices provide a vital role in obtaining information about possible debarment or disqualification information. If SED or CED has reason to believe that a producer might be convicted of a crime that would cause that producer to be debarred or disqualified, the following actions should be taken:

- contact the clerk of the court for which the County Office has reason to believe that the producer was convicted and ask for a copy of the court's decision
- if, **after** reading the decision, CED has reason to believe that the producer might be debarred or disqualified from FSA programs, then forward the court's decision to Jack Welch, Director, ALS, through the State Office using the process in subparagraph D.

### **37** Limited Resource Farmer or Rancher

#### **A** Introduction

Data in the Subsidiary Eligibility Screen, "Limited Resource Farmer or Rancher" section is used to determine whether a producer meets the requirements to be considered a limited resource farmer or rancher. Additional provisions for a limited resource farmer or rancher are applicable to 2008 and subsequent years.

\* \* \*

\*--See 1-CM for additional information on the limited resource farmer or rancher provisions.--\*

#### **B** Example of Subsidiary Eligibility Screen, "Limited Resource Farmer or Rancher" Section

Following is an example of the "Limited Resource Farmer or Rancher" section. \*--

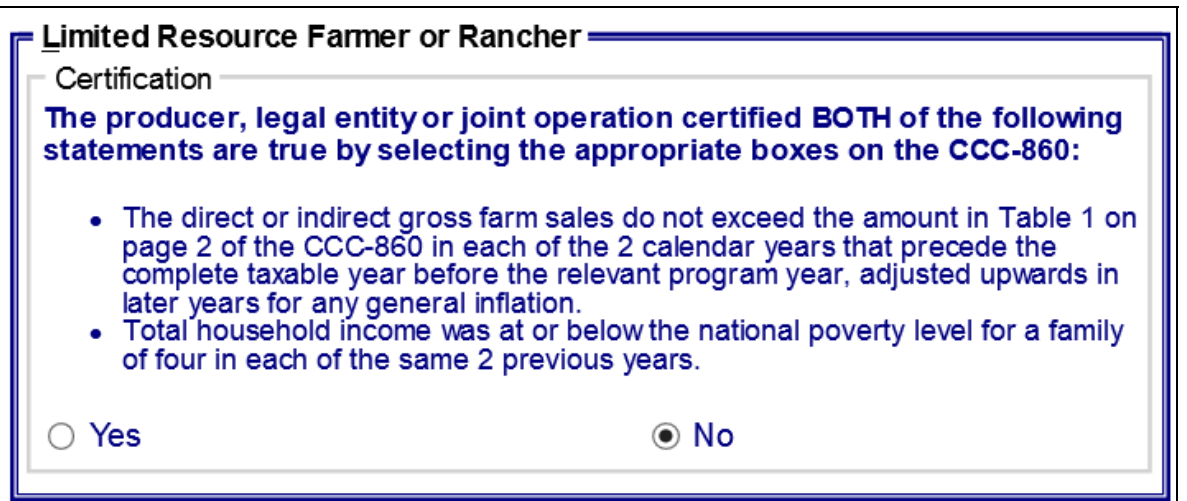

#### C Fields Applicable to Limited Resource Farmer or Rancher

The following provides fields applicable to a limited resource farmer or rancher.

| Option | Explanation                                                                          |
|--------|--------------------------------------------------------------------------------------|
| "Yes"  | Producer has certified compliance with limited resource farmer or rancher            |
|        | provisions.                                                                          |
|        |                                                                                      |
|        | * * *                                                                                |
| "No"   | Producer has <b>not</b> certified compliance with limited resource farmer or rancher |
|        | provisions.                                                                          |

## 37 Limited Resource Farmer or Rancher (Continued)

## **D** New Producer Default Value

When a new producer or a new eligibility record is created, the system will use the default value to establish the record. "No" is the default value for a limited resource farmer or rancher. As soon as the producer's certification is received, the value **must** be updated. After the record is created, updates can be made at any time.

## 40 Person Eligibility - 2002 Farm Bill Determination Information (Continued)

## E Field Default Values

When new eligibility records are created, person field values are defaulted according to the following.

| Field                        | Default Value                                                |  |  |
|------------------------------|--------------------------------------------------------------|--|--|
| "COC Determination"          | "Not Filed" indicating the producer has <b>not</b> filed all |  |  |
|                              | documentation required for a "person" determination.         |  |  |
| "Date Documentation Filed by | "Blank".                                                     |  |  |
| Producer"                    |                                                              |  |  |
| "COC Determination Date"     |                                                              |  |  |

## **A** Introduction

Data in the Subsidiary Eligibility Screen, "Socially Disadvantaged Farmer or Rancher" section is used to determine whether a producer meets the requirements to be considered SDA. Additional provisions for a SDA farmer or rancher are applicable to 2008 and subsequent years.

\*--See 1-CM for additional information on the SDA farmer or rancher provisions.

\* \* \*

# 41 SDA Farmer or Rancher (Continued)

# **B** Example of the Subsidiary Eligibility Screen, "Socially Disadvantaged Farmer or Rancher" Section

Following is an example of the "Socially Disadvantaged Farmer or Rancher" section. \*\_-

| = Socially <u>D</u> isadvantaged Fa                                                                                               | armer or Rancher —                                                                                                    |
|----------------------------------------------------------------------------------------------------|----------------------------------------------------------------------------------------------------|
| Includes Racial, Ethnic or C                                                                                                    | Jender                                                                                                    |
| Has the producer, legal entity<br>applicable, members) of a gr<br>ethnic, or gender prejudice b<br>regard to their individual qua | / or joint operation certified they are a member (or if<br>oup whose members have been subject to racial,<br>because of their identity as members of a group without<br>lities?  |
| ⊖ Yes                                                                                                    | No                                                                                                    |
| Includes Racial or Ethnic bit                                                                                                    | ut NOT Gender                                                                                                    |
| Has the producer, legal entity<br>applicable, members) of a gr<br>ethnic (NOT gender) prejudio<br>without regard to their individ | / or joint operation certified they are a member (or if<br>oup whose members have been subject to racial or<br>because of their identity as members of a group<br>ual qualities? |
| ⊖ Yes                                                                                                    | No                                                                                                    |
|                                                                                                    |                                                                                                    |

## 41 SDA Farmer or Rancher (Continued)

## C Fields Applicable to SDA Farmer or Rancher

The following provides fields applicable to a SDA farmer or rancher.

| Field                                               | Option | Explanation                                                                                                    |
|-----------------------------------------------------|--------|----------------------------------------------------------------------------------------------------|
| "Includes<br>Racial, Ethnic<br>or Gender"           | "Yes"  | Producer has certified compliance with SDA farmer or rancher<br>provisions as defined under the Consolidated Farm and Rural<br>Development Act of 2003 (includes racial, ethnic, or gender).<br>* * *                       |
|                                                     | "No"   | Producer has <b>not</b> certified compliance with SDA farmer or<br>rancher provisions as defined under the Consolidated Farm and<br>Rural Development Act of 2003 (includes racial, ethnic, or<br>gender).                  |
| "Includes<br>Racial or<br>Ethnic but<br>NOT Gender" | "Yes"  | Producer has certified compliance with SDA farmer or rancher<br>provisions as defined under the Food, Agriculture, Conservation,<br>and Trade Act of 1990 (includes racial or ethnic, but <b>not</b><br>gender).<br>* * *   |
|                                                     | "No"   | Producer has <b>not</b> certified compliance with SDA farmer or<br>rancher provisions as defined under the Food, Agriculture,<br>Conservation, and Trade Act of 1990 (includes racial or ethnic,<br>but <b>not</b> gender). |

## 41 SDA Farmer or Rancher (Continued)

### **D** New Producer Default Value

When a new producer or a new eligibility record is created, the system will use the default value to establish the record. "No" is the default value for a SDA farmer or rancher. As soon as the producer's certification is received, the value **must** be updated. After the record is created, updates can be made at any time.

## 42 Eligibility Determinations After Business Partner Merge

#### A Background

When a merge occurs in the Business Partner system, the majority of the Eligibility Determinations may no longer be valid.

If the Eligibility Determination is different between the winning and losing customers in the merge, the determination may be reset to the default value.

County Offices are responsible for reviewing the documentation on file for the customer and updating the Eligibility Determinations after a merge occurs in Business Partner.

## **B** Eligibility Determination Table

The following table provides a list of the Eligibility Determinations and what will occur when customers are merged in Business Partner.

| Eligibility                             |                                                                   | IF the<br>customer's<br>records do not<br>match, then                                                                                   | IF the customer's records match, then   |
|-----------------------------------------|-------------------------------------------------------------------|----------------------------------------------------------------------------------------------------|-----------------------------------------|
| Determination                           | Field                                                             | eligibility is                                                                                                    | eligibility is                          |
| Actively<br>Engaged                     | COC Determination                                                 | Not Filed - if the<br>producer is not<br>an Indian Tribal<br>Venture.<br>Exempt – if the<br>producer is an<br>Indian Tribal<br>Venture. | the same value from the merged records. |
|                                         | Date Documentation Filed<br>by Producer<br>COC Determination Date | Blank.                                                                                                    |                                         |
| Actively<br>Engaged –<br>2002 Farm Bill | COC Determination<br>Date Documentation Filed<br>by Producer      | Not Filed.<br>Blank.                                                                                                    | the same value from the merged records. |
|                                         | COC Determination Date                                            | Blank.                                                                                                    |                                         |

|                |                                                                      | IF the customer's records do not | IF the customer's records match, |
|----------------|----------------------------------------------------------------------|----------------------------------|----------------------------------|
| Eligibility    |                                                                      | match, then                      | then eligibility                 |
| Determination  | Field                                                                | eligibility is                   | is                               |
| AD-1026        | Certification                                                        | Not Filed.                       | the same value                   |
|                | Referred to NRCS                                                     | No.                              | from the merged                  |
|                | Date AD-1026 Referred to NRCS                                        | Blank.                           | records.                         |
|                | Date Continuous<br>Certification/Authorization<br>Signed by Producer | Blank.                           |                                  |
|                | First Time Producer Filing<br>AD-1026                                | *No.                             |                                  |
|                | Date First Time Producer<br>Filing AD-1026                           | Blank.                           |                                  |
|                | Producers affiliate<br>violation applicable to<br>RMA."              | No*                              |                                  |
| Adjusted Gross | Certification/COC                                                    | Not Filed – if the               | the same value                   |
| Income – 2002  | Determination                                                        | producer is not an               | from the merged                  |
| Farm Bill      |                                                                      | Exempt business                  | records.                         |
|                |                                                                      | type.                            | -                                |
|                |                                                                      | Exempt – if the                  |                                  |
|                |                                                                      | producer is an                   |                                  |
|                |                                                                      | Exempt business                  |                                  |
|                |                                                                      | type.                            |                                  |
|                | Date Documentation Filed                                             | Blank.                           |                                  |
|                | by Producer                                                          | <b>D1</b> 1                      | 4                                |
|                | COC Disapproval Date                                                 | Blank.                           |                                  |

## **B** Eligibility Determination Table (Continued)

# **B** Eligibility Determination Table (Continued)

|                                                  |                        | IF the customer's  |                     |
|--------------------------------------------------|------------------------|--------------------|---------------------|
|                                                  |                        | records do not     | IF the customer's   |
| Eligibility                                      |                        | match, then        | records match, then |
| Determination                                    | Field                  | eligibility is     | eligibility is      |
| Adjusted Gross                                   | Determination          | Not Filed – if the | the same value from |
| Income - 2008                                    |                        | producer is not an | the merged records. |
| Farm Bill –                                      |                        | Exempt business    |                     |
| Conservation                                     |                        | type.              |                     |
| Program                                          |                        | Exempt – if the    | •                   |
|                                                  |                        | producer is an     |                     |
|                                                  |                        | Exempt business    |                     |
|                                                  |                        | type.              |                     |
|                                                  | SED Determination      | Blank.             | •                   |
|                                                  | Date of SED            | Blank.             |                     |
|                                                  | Determination          |                    |                     |
|                                                  | Date Documentation     | Blank.             |                     |
|                                                  | Filed by Producer      |                    |                     |
|                                                  | COC Disapproval Date   | Blank.             |                     |
| Adjusted Gross                                   | Producer Certification | Winning Producer's | the same value from |
| Income –                                         |                        | Producer           | the merged records. |
| *2014 and 2018                                   |                        | Certification.     |                     |
| Farm Bills*                                      | Date Documentation     | Winning Producer's |                     |
|                                                  | Filed by Producer      | Date Documentation |                     |
|                                                  |                        | Filed by Producer. |                     |
|                                                  | IRS Verification       | Winning Producer's |                     |
|                                                  |                        | IRS Verification.  |                     |
|                                                  | Date Processed by IRS  | Winning Producer's |                     |
|                                                  |                        | Date Processed by  |                     |
|                                                  |                        | IRS.               |                     |
|                                                  | State Office/SED       | Winning Producer's |                     |
|                                                  | Determination          | State Office/SED   |                     |
|                                                  |                        | Determination.     |                     |
|                                                  | SED Determination      | Winning Producer's |                     |
|                                                  | Date                   | SED Determination  |                     |
| A divisted Grass                                 | Cartification          | Winning Producer's | the come value from |
| * Income 75% *                                   |                        | Certification      | the marged records  |
| $= \frac{1}{10000000000000000000000000000000000$ | Date Documentation     | Winning Producer's | me mergeu records.  |
| ixuic                                            | Filed by Producer      | Date Documentation |                     |
|                                                  |                        | Filed by Producer. |                     |

# **B** Eligibility Determination Table (Continued)

|               |                          | IF the customer's records do not | IF the customer's     |
|---------------|--------------------------|----------------------------------|-----------------------|
| Eligibility   |                          | match, then                      | records match, then   |
| Determination | Field                    | eligibility is                   | eligibility is        |
| Beginning     | Certification/COC        | No.                              | the same value from   |
| Farmer or     | Determination            |                                  | the merged records.   |
| Rancher       | Month and Year Farmer or | Blank.                           |                       |
|               | Rancher began Farming    |                                  |                       |
| Cash Rent     | COC Determination        | Awaiting                         | the same value from   |
| Tenant        |                          | Determination - if the           | the merged records.   |
|               |                          | producer is not an               |                       |
|               |                          | Indian Tribal Venture.           |                       |
|               |                          | Exempt –if the                   |                       |
|               |                          | producer is an Indian            |                       |
|               | Creater d Fester         | 0.0000 if Awaiting               |                       |
|               | Cropiand Factor          | Determination                    |                       |
|               |                          | 1 0000 - if Exempt               |                       |
| Conservation  | Highly Frodible Land     | the summarized data              | the summarized data   |
| Compliance    | Conservation             | from the farm                    | from the farm records |
| compliance    | Planted Converted        | records system for               | system for the        |
|               | Wetland                  | the customer.                    | customer.             |
|               | Converted Wetland        |                                  |                       |
|               | Farm/Tract Eligibility   | the summarized data              | the summarized data   |
|               |                          | from:                            | from:                 |
|               |                          |                                  |                       |
|               |                          | • HELC                           | • HELC                |
|               |                          | • PCW                            | • PCW                 |
|               |                          | • CW.                            | • CW.                 |
|               | Year of Violation        | blank or the year                | the same value from   |
|               |                          | closest to the current           | the merged records.   |
|               |                          | year.                            |                       |
|               | State and County Where   | blank or the state and           |                       |
|               | Violation Occurred       | county with the                  |                       |
|               |                          | lowest FIPS code.                |                       |

| Eligibility<br>Determination | Field                   | IF the customer's<br>records do not<br>match, then<br>eligibility is | IF the customer's<br>records match, then<br>eligibility is |
|------------------------------|-------------------------|----------------------------------------------------------------------|------------------------------------------------------------|
| Veteran Farmer or            | Veteran Certification   | No.                                                                  | the same value from the                                    |
| Rancher                      | Month/Year Farmer or    |                                                                      | merged records.                                            |
|                              | Rancher obtained        |                                                                      |                                                            |
|                              | Veteran Status          | Blank.                                                               |                                                            |
|                              | Certification Farmer or |                                                                      |                                                            |
|                              | Rancher served in       |                                                                      |                                                            |
|                              | Armed Forces and have   |                                                                      |                                                            |
|                              | not operated a farm or  |                                                                      |                                                            |
|                              | ranch more than 10      |                                                                      |                                                            |
|                              | years                   | No.                                                                  |                                                            |
|                              | Month/Year Farmer or    |                                                                      |                                                            |
|                              | Rancher who served in   |                                                                      |                                                            |
|                              | Armed Forces began      |                                                                      |                                                            |
|                              | farming                 | Blank.                                                               |                                                            |

# B Eligibility Determination Table (Continued)

## A Introduction

The regulations for WHIP stipulate that a person or legal entity will be eligible for a higher WHIP payment limitation if the person or legal entity derives at least 75 percent of their average AGI from farming, ranching, or forestry. Data in the Eligibility System for the "Adjusted Gross Income – 75% Rule" section is used to determine producer eligibility for a higher WHIP payment limitation. See 1-WHIP for additional information for determining producer eligibility for a higher WHIP payment limitation.

The regulations for the 2019 Market Facilitation Program may allow exemptions to producers with an AGI greater than the \$900,000 threshold if the producer certifies at least 75 percent of their average AGI was derived from farming, ranching, or forestry. Data in the Eligibility system for the "Adjusted Gross Income – 75% Rule" section is used to determine whether a producer meets the requirements to be considered exempt from the AGI \$900,000 threshold.

## B Example of the Subsidiary Eligibility Screen, "Adjusted Gross Income – 75% Rule" Section

The following is an example of the "Adjusted Gross Income – 75% Rule" section in subsidiary year 2017 and subsequent years.

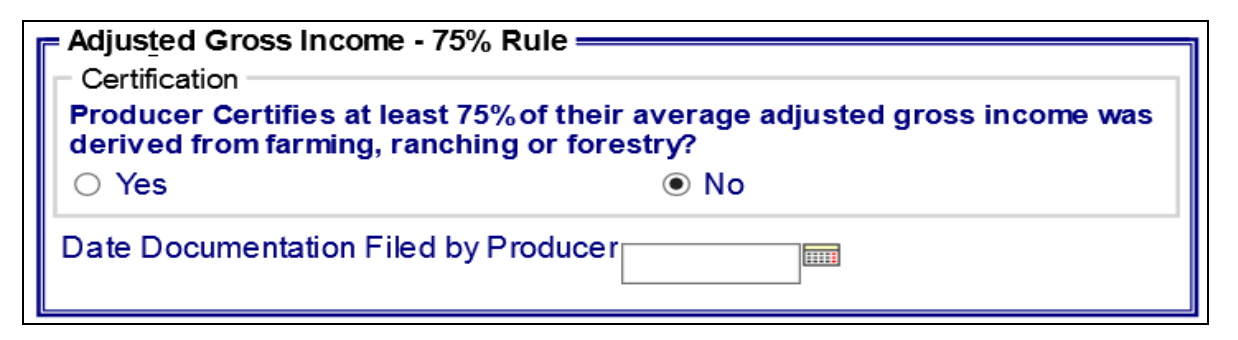

## C Fields Applicable to "Adjusted Gross Income – 75% Rule" Certification

The following provides fields applicable to the "Adjusted Gross Income – 75% Rule" certification.

| Field                  | Option | Explanation                                                   |
|------------------------|--------|---------------------------------------------------------------|
| "Producer Certifies at | "Yes"  | Producer certified that at least 75 percent of their          |
| least 75% of their     |        | average AGI is derived from farming, ranching, or             |
| average adjusted gross |        | forestry.                                                     |
| income was derived     | "No"   | Producer has <b>not</b> certified that at least 75 percent of |
| from farming, ranching |        | their average AGI is derived from farming, ranching,          |
| or forestry."          |        | or forestry.                                                  |
| "Date Documentation    |        | Date producer filed documentation indicating that at          |
| Filed by Producer"     |        | least 75 percent of their average AGI is derived from         |
|                        |        | farming, ranching, or forestry.                               |

# \*--43 AGI – 75% Rule (Continued)--\*

## **D** Error Messages

The following provides error messages that may be displayed when updating AGI eligibility data.

| Field                                                                                                    | Option                                                                                                    | Explanation                                                                                                    |
|----------------------------------------------------------------------------------------------------|----------------------------------------------------------------------------------------------------|----------------------------------------------------------------------------------------------------|
| "Date producer                                                                                                    | User selected "Yes"                                                                                                    | Take either of the following actions:                                                                                                    |
| 75% of their<br>average adjusted<br>gross income was<br>derived from<br>farming, ranching<br>and forestry is<br>required." | producer certified their<br>average AGI is<br>derived from at least<br>75 percent farming,<br>ranching, or forestry,<br>but did <b>not</b> enter the<br>date in the "Date<br>Documentation Filed<br>by Producer" field. | <ul> <li>enter the date the person or legal entity<br/>filed the certification * * * indicating at<br/>least 75 percent of their average AGI is<br/>derived from farming, ranching, or<br/>forestry</li> <li>select "No" for the 75 percent average<br/>AGI derived from farming, ranching, or<br/>forestry certification.</li> </ul> |
| "Date<br>Documentation<br>Filed by Producer<br><b>cannot</b> be later than<br>today's date."                               | Date entered or<br>selected for the "Date<br>Documentation Filed<br>by Producer" field is<br>later than the current<br>date.                                                                                            | Re-enter a valid date or select a date using the calendar icon.                                                                                                    |
| "Date<br>Documentation<br>Filed by Producer –<br>Invalid date"                                                             | Date entered or<br>selected for the "Date<br>Documentation Filed<br>by Producer" field is<br><b>not</b> a valid date.                                                                                                   | Re-enter a valid date or select a date using<br>the calendar icon. See subparagraph 13 A<br>for acceptable date formats.                                                                                                    |
| "Date<br>Documentation<br>Filed by Producer<br>not formatted<br>correctly.<br>mm/dd/yyyy,<br>mmddyyyy,<br>mmddyy."         | Date entered for the<br>"Date Documentation<br>Filed by Producer"<br>field is <b>not</b> in an<br>acceptable format.                                                                                                    | Re-enter the date in an acceptable format according to subparagraph 13 A.                                                                                                    |

## \*--43 AGI - 75% Rule (Continued)--\*

## **D** Error Messages (Continued)

| Field              | Option                    | Explanation                                 |
|--------------------|---------------------------|---------------------------------------------|
| "Date producer     | User entered the "Date    | Take either of the following actions:       |
| certified at least | Documentation Filed by    |                                             |
| 75% of their       | Producer", but did not    | • select "Yes" for the 75 percent average   |
| average adjusted   | select "Yes" to indicate  | AGI derived from farming, ranching, or      |
| gross income was   | the producer certified at | forestry certification if the producer      |
| derived from       | least 75 percent of their | certified at least 75 percent of their      |
| farming, ranching  | average AGI is derived    | average AGI is derived from farming,        |
| or forestry is not | from farming, ranching,   | ranching, or forestry                       |
| allowed if         | or forestry.              |                                             |
| certification is   |                           | • remove the date the producer certified at |
| "No"."             |                           | least 75 percent of their average AGI is    |
|                    |                           | derived from farming, ranching, or          |
|                    |                           | forestry.                                   |

### **E** Field Default Values

When new eligibility records are created, AGI field values are defaulted according to the following.

| Field               | Default Value                                                              |  |
|---------------------|----------------------------------------------------------------------------|--|
| "Certification"     | "No", indicating producer has <b>not</b> filed certification * * * that at |  |
|                     | least 75 percent of their average AGI is derived from farming,             |  |
|                     | ranching, or forestry.                                                     |  |
| "Date Documentation | "Blank".                                                                   |  |
| Filed by Producer"  |                                                                            |  |

#### \*--44 Veteran Farmer or Rancher

#### **A** Introduction

Data in the Subsidiary Eligibility "Veteran Farmer or Rancher" section is used to determine whether a producer meets the requirements to be considered a:

- veteran
- farmer or rancher who has obtained veteran status within the last 10 years
- farmer or rancher who has served in the Armed Forces and began farming within the last 10 years.

Provisions for a veteran farmer or rancher are applicable to 2019 and future years.

#### **B** Example of Subsidiary Eligibility Screen "Veteran Farmer or Rancher" Section

The following is an example of the "Veteran Farmer or Rancher" section for 2019 and subsequent years.

| Certification<br>Has the producer, legal entity or joint operation certified they are a                                                     |                                                                                                    |  |
|----------------------------------------------------------------------------------------------------|----------------------------------------------------------------------------------------------------|--|
| ⊖ Yes                                                                                                    | No                                                                                                    |  |
| Month and Year Far<br>obtained status<br>10 Year Certification<br>Has the producer, lega<br>or rancher who has se<br>farm or ranch for more | ner Or Rancher<br>as a Veteran (mm/yyyy)<br>I entity or joint operation certified they are a farmer<br>rved in the Armed Forces and have not operated a<br>than 10 years? |  |
| ⊖ Yes                                                                                                    | <ul> <li>No</li> </ul>                                                                                                    |  |
| Month and Year Farmer Or Rancher<br>who served in the Armed Forces began (mm/yyyy)<br>Farming                                               |                                                                                                    |  |

## C Fields Applicable to Veteran Farmer or Rancher

The following provides options applicable to a veteran farmer or rancher.

| Field                        | Option | Explanation                                         |
|------------------------------|--------|-----------------------------------------------------|
| "Veteran" Certification      | "Yes"  | Producer has certified they are a veteran.          |
|                              | "No"   | Producer has not certified they are a veteran.      |
| "Month/Year Farmer or        |        | Month/year the producer obtained veteran status.    |
| Rancher obtained status as a |        |                                                     |
| Veteran"                     |        |                                                     |
| "Farmer or Rancher has       | "Yes"  | Producer has certified they served in the Armed     |
| served in Armed Forces and   |        | Forces and have not operated a farm or ranch        |
| have not operated a farm or  |        | for more than 10 years.                             |
| ranch more than 10 years"    | "No"   | Producer has not certified they served in the Armed |
| Certification                |        | Forces and have not operated a farm or ranch for    |
|                              |        | more than 10 years.                                 |
| "Month/Year Farmer or        |        | Month/Year the producer who served in the Armed     |
| Rancher who served in the    |        | Forces began farming or ranching.                   |
| Armed Forces began           |        |                                                     |
| farming"                     |        |                                                     |

#### **D** Field Default Values

| Field                                            | Default Value |
|--------------------------------------------------|---------------|
| "Veteran" Certification                          | "No".         |
| "Farmer or Rancher has served in Armed Forces    |               |
| and have not operated a farm or ranch more than  |               |
| 10 years" Certification                          |               |
| "Month/Year Farmer or Rancher obtained status as | "Blank".      |
| a Veteran"                                       |               |
| "Month/Year Farmer or Rancher who served in the  |               |
| Armed Forces began farming"                      |               |
|                                                  |               |

**Note:** A 1-time process will automatically update the Veteran Certification to "Yes" in FY 2019 if the producer certified they are a veteran in Business Partner. Users will be responsible for updating any future veteran certifications provided by the producer in the Subsidiary system.--\*

## E Error Messages

The following table provides error messages that may be displayed when updating veteran farmer or rancher eligibility data in 2019 and subsequent years.

| Message                  | Reason for Message       | Corrective Action                   |
|--------------------------|--------------------------|-------------------------------------|
| "Month/Year farmer or    | User certified "Yes" the | Take either of the following        |
| rancher who served in    | farmer or rancher served | options:                            |
| the Armed Forces began   | in the Armed Forces and  |                                     |
| farming or ranching is   | have not operated a farm | • enter the month/year the          |
| required when producer   | or ranch more than       | farmer or rancher who served        |
| certifies they served in | 10 years and did not     | in the Armed Forces began           |
| the Armed Forces and     | enter the month/year the | farming or ranching                 |
| have not operated a farm | farmer or rancher who    |                                     |
| or ranch for more than   | served in the Armed      | • select "No" for the certification |
| 10 years".               | Forces began farming or  | that the farmer or rancher          |
|                          | ranching.                | served in the Armed Forces          |
|                          |                          | and has not operated a farm or      |
|                          |                          | ranch more than 10 years.           |
| "Month/Year farmer or    | User certified "No" the  | Take either of the following        |
| rancher who served in    | farmer or rancher served | options:                            |
| the Armed Forces began   | in the Armed Forces and  |                                     |
| farming or ranching is   | have not operated a farm | • remove the month/year the         |
| not allowed when         | or ranch more than       | farmer or rancher who served        |
| they served in the Armed | To years and entered a   | in the Armed Forces began           |
| Eorces and have not      | hegan farming or         | farming or ranching                 |
| operated a farm or ranch | ranching                 | • calact "Vac" for the              |
| for more than 10 years"  | l'anoning.               | • select res for the                |
| for more than to years . |                          | reacher served in the Armed         |
|                          |                          | Forces and has not operated a       |
|                          |                          | farm or ranch more than             |
|                          |                          | 10 years.                           |
| "Month/Vear farmer or    | User did not select a    | Re-enter the month with a           |
| rancher who served in    | number between 1 and     | number between 1 and 12             |
| Armed Forces began       | 12 for the month the     | number between 1 and 12.            |
| farming or ranching –    | farmer or rancher who    |                                     |
| Month must be a number   | served in the Armed      |                                     |
| between 1 and 12".       | Forces began farming or  |                                     |
|                          | ranching.                |                                     |

# **E** Error Messages (Continued)

| Message                  | Reason for Message         | Corrective Action                                     |
|--------------------------|----------------------------|-------------------------------------------------------|
| "Month/Year farmer or    | User certified "Yes" the   | Take either of the following                          |
| rancher who served in    | farmer or rancher served   | options:                                              |
| the Armed Forces began   | in the Armed Forces and    |                                                       |
| farming or ranching –    | have not operated a farm   | • enter the correct year the                          |
| Year must be within the  | or ranch more than         | farmer or rancher who served                          |
| last 10 years from the   | 10 years and entered a     | in the Armed Forces began                             |
| Subsidiary year          | year greater than 10 years | farming or ranching                                   |
| selected".               | from the Subsidiary year   |                                                       |
|                          | selected.                  | • select "No" for the certification                   |
|                          |                            | that the farmer or rancher                            |
|                          |                            | served in the Armed Forces                            |
|                          |                            | and has not operated a farm or                        |
|                          |                            | ranch more than 10 years.                             |
| "Month/Year farmer or    | User certified "Yes" they  | Take either of the following                          |
| rancher who served in    | served in the Armed        | options:                                              |
| the Armed Forces began   | Forces and have not        |                                                       |
| farming or ranching      | operated a farm or ranch   | • correct the month/year the                          |
| the current month/year"  | entered the month/year     | Armod Earness began forming                           |
| the current month year . | they began farming or      | or renching                                           |
|                          | ranching greater than the  | or ranching                                           |
|                          | current month/year         | <ul> <li>select "No" for the certification</li> </ul> |
|                          | ourrent month, your.       | that the producer served in the                       |
|                          |                            | Armed Forces and has not                              |
|                          |                            | operated a farm or ranch more                         |
|                          |                            | than 10 years and remove the                          |
|                          |                            | month/year they began                                 |
|                          |                            | farming.                                              |
| "Month/Year farmer or    | User entered numerical     | Re-enter a valid month/year.                          |
| rancher who served in    | values for the month/year  | 2                                                     |
| the Armed Forces began   | the farmer or rancher      |                                                       |
| farming or ranching –    | who served in the Armed    |                                                       |
| Month/Year must be       | Forces began farming or    |                                                       |
| numeric".                | ranching.                  |                                                       |

# **E** Error Messages (Continued)

| Message                                                                                                    | Reason for Message                                                                                                    | Corrective Action                                                                                                    |
|----------------------------------------------------------------------------------------------------|----------------------------------------------------------------------------------------------------|----------------------------------------------------------------------------------------------------|
| "Month/Year farmer or<br>rancher who served in<br>the Armed Forces began<br>farming or ranching –<br>Date entry not formatted<br>correctly". | User did not enter the<br>month/year the farmer or<br>rancher who served in the<br>Armed Forces began<br>farming or ranching in a<br>mm/yyyy format.                  | Re-enter a valid month/year.                                                                                                    |
| "Month/Year Farmer or<br>Rancher obtained<br>Veteran status is not<br>allowed when producer<br>did not certify they are a<br>Veteran".       | User certified "No" the<br>producer is not a veteran<br>and entered a month/year<br>the producer obtained<br>veteran status.                                          | <ul> <li>Take either of the following options:</li> <li>remove the month/year the producer obtained veteran status</li> <li>select "Yes" for the veteran certification.</li> </ul> |
| "Month/Year Farmer or<br>Rancher obtained<br>Veteran status – Month<br>must be a number<br>between 1 and 12".                                | User did not select a<br>number between 1 and 12<br>for the month the<br>producer obtained<br>veteran status.                                                         | Re-enter the month with a number between 1 and 12.                                                                                                    |
| "Month/Year Farmer or<br>Rancher obtained<br>Veteran status cannot be<br>greater than the current<br>month/year".                            | User certified "Yes" the<br>producer is a veteran and<br>entered the month/year<br>the producer obtained<br>veteran status greater<br>than the current<br>month/year. | <ul> <li>Take either of the following options:</li> <li>correct the month/year the producer obtained veteran status</li> <li>select "No" for the veteran certification.</li> </ul> |
| "Month/Year Farmer or<br>Rancher obtained<br>Veteran status – Date<br>entry not formatted<br>correctly".                                     | User did not enter the<br>month/year the producer<br>obtained veteran status in<br>a mm/yyyy format.                                                                  | Re-enter a valid month/year.                                                                                                    |
| "Month/Year Farmer or<br>Rancher obtained<br>Veteran status –<br>Month/Year must be<br>numeric".                                             | User entered numerical<br>values for the month/year<br>the producer obtained<br>veteran status.                                                                       | Re-enter a valid month/year.                                                                                                    |

## 45-70 (Reserved)

#### **302** Subsidiary Reports

#### A Overview

The web-based Subsidiary System provides 2 links in the top Navigation Menu to access subsidiary reports:

- "Subsidiary Print", described in paragraph 303
- "Reports".

Note: From the "Reports" link, users may access:

- Combined Producer Report, described in paragraph 304
- County Eligibility Reports, described in paragraph 305
- IRS Mismatch Report, described in paragraph 306
- •\*--IRS AGI Not Compliant/Failed Verification Report, described in paragraph 307.--\*

#### **303** Subsidiary Print Report

#### **A** Introduction

The Subsidiary Print selection process allows the user to view and/or print year specific information about a selected producer.

#### **B** Accessing Subsidiary Print Selection Screen

Access the web-based Subsidiary Screen SUBWEB001 according to paragraph 9. On Subsidiary Screen SUBWEB001, CLICK "**Subsidiary Print**" link on the top Navigation Menu to access the web-based Subsidiary Print Report.

The following is an example of Subsidiary Screen SUBWEB001.

| United States Department of Agriculture Farm Service Agency       | Subsidiary                                                                |
|-------------------------------------------------------------------|---------------------------------------------------------------------------|
|                                                                   |                                                                           |
| Subsidiary Hom e                                                  | About Subsidiary   Help   Contact Us   Exit Subsidiary   Logout of eAuth  |
| Eligibility   Business File   Combined Produce                    | ers   Payment Limitations   Recording County   Subsidiary Print   Reports |
| Links<br>Get Change Alerts<br>Customer Search<br>Screen ID: SUBWE | 3001                                                                      |

## C Subsidiary Print Selection Process

The Subsidiary Print selection process allows the user to decide the information that will be displayed and/or printed on the report. The user can select different options based on the following criteria:

- "Number of years to print"
- "Fields to print".

Users make selections by clicking the checkbox next to the desired selection. After users click an option, a checkmark will be displayed in the checkbox.

Following is an example of the Subsidiary Print Selection Screen.

| USDA United States Department | of Agriculture            |                          | Subsidiary Print              |                 |
|-------------------------------|---------------------------|--------------------------|-------------------------------|-----------------|
| Farm Service A                | gency                     |                          |                               |                 |
| A REAL PROPERTY               |                           |                          | Barress Street Barres         |                 |
|                               | Subsidiary Home           | About Subsidiary   Help  | Contact Us   Exit Subsidiary  | Logout of eAuth |
| Eligibility   Busines         | s File Combined Producer  | rs   Payment Limitations | Recording County   Subsidiary | Print   Reports |
|                               |                           |                          |                               |                 |
| Links                         | Customer                  |                          |                               |                 |
| Customer Search               | Name:                     | Farmer, John             |                               |                 |
|                               | Recording County:         | Drew - Arkansas          | atch                          |                 |
|                               | into Atosponso Odde.      | and runte me             | acon                          |                 |
|                               |                           |                          |                               |                 |
|                               | <u>Number of years to</u> | print, maximum 3 yea     | rs ———                        |                 |
|                               |                           |                          |                               |                 |
|                               |                           |                          | □ 2004                        |                 |
|                               | 2003                      | □ 2009                   | □ 2007                        |                 |
|                               | □ 2011                    | □ 2012                   | □ 2013                        |                 |
|                               |                           |                          |                               |                 |
|                               | 2017                      | □ 2018                   | 2019                          |                 |
|                               | Fields to wrigh           |                          |                               |                 |
|                               | SCIMS                     |                          |                               |                 |
|                               | Eligibility               |                          |                               |                 |
|                               | Combined                  | l                        |                               |                 |
|                               | (€) all                   | ○ Attribution Rules      | ○ Person Rules                |                 |
|                               |                           | t<br>Oberlande           | O hand a sill and a firm      |                 |
|                               | Oali                      | Dad tracts               | O tracts with exceptions      |                 |
|                               |                           |                          |                               |                 |
|                               |                           | Subr                     | mit                           |                 |
|                               |                           |                          |                               |                 |

# H Example

Following is an example of the Producer Subsidiary Print Report.

| United St<br>Pr                                                                                        | tates Department Of Agriculture<br>Farm Service Agency<br>roducer Subsidiary Print | Date: 06-25-20                            |
|----------------------------------------------------------------------------------------------------|------------------------------------------------------------------------------------|-------------------------------------------|
| Farmer, John                                                                                           |                                                                                    |                                           |
| PO Box 1<br>Monticello, AR 11111                                                                       |                                                                                    | Phone Number: no                          |
| CIMS Information<br>Business Type Information<br>2019 Individual                                       | Citizenship Country                                                                | UNITED STATES                             |
| 2018 Individual<br>SCIMS Links                                                                         | Resident Alien Flag -                                                              | N/A                                       |
| Drew - Arkansas                                                                                        |                                                                                    |                                           |
| Summary Eligibility Information<br>Recording County: Drew - Arkansas<br>Office Phone: (870)367-8400 x2 |                                                                                    | 419 W GAINES S<br>MONTICELLO, AR 71655-47 |
|                                                                                                    | 2019                                                                               | 2018                                      |
| AD-1026                                                                                                | Not Filed                                                                          | Not Filed                                 |
| First Time Producer Filing AD-1026                                                                     | No                                                                                 | No                                        |
| Date First Time Filing AD-1026                                                                         |                                                                                    |                                           |
| Affiliate Violation for RMA                                                                            | No                                                                                 |                                           |
| Actively Engaged Determination                                                                         | Not Filed                                                                          | Not Filed                                 |
| Actively Engaged - 2002 Farm Bill                                                                      | Not Filed                                                                          | Not Filed                                 |
| AGI - 75% Rule                                                                                         | No                                                                                 | No                                        |
| AGI - 2014 and 2018 Farm Bills                                                                         | Not Filed                                                                          | Not Filed                                 |
| AGI - 2008 Farm Bill - Commodity                                                                       |                                                                                    |                                           |
| AGI - 2008 Farm Bill - Direct \$750,000                                                                |                                                                                    |                                           |
| AGI - 2008 Farm Bill - Direct \$1 Million                                                              |                                                                                    |                                           |
| AGI - 2008 Farm Bill - Conservation                                                                    | Not Filed                                                                          | Not Filed                                 |
| AGI - 2002 Farm Bill                                                                                   | Not Filed                                                                          | Not Filed                                 |
| Beginning Farmer or Rancher                                                                            | No                                                                                 | No                                        |
| Cash Rent Tenant Determination                                                                         | Awaiting Determination                                                             | Awaiting Determination                    |
| Cropland Factor                                                                                        | 0.0000                                                                             | 0.0000                                    |
| Conservation Compliance-Farm/Tract                                                                     | In Compliance                                                                      | In Compliance                             |
| Highly Erodible Land Conservation                                                                      | Compliant                                                                          | Compliant                                 |
| Planted Converted Wetland                                                                              | Compliant                                                                          | Compliant                                 |
| Converted Wetland                                                                                      | Compliant                                                                          | Compliant                                 |
| Controlled Substance                                                                                   | No Violation                                                                       | No Violation                              |
| Delinquent Debt                                                                                        | No                                                                                 | No                                        |
| Federal Crop Insurance                                                                                 | Kequirements Not Met                                                               | Kequirements Not Met                      |
| Foreign Person<br>Fraud including ECIC Fraud                                                           | Not Applicable                                                                     | Not Applicable                            |
| Gross Revenue for Disaster                                                                             |                                                                                    |                                           |
| Gross Revenue for NAP                                                                                  |                                                                                    |                                           |
| Limited Resource Farmer or Rancher                                                                     | No                                                                                 | No                                        |
| NAP Non-Compliance                                                                                     | Compliant                                                                          | Compliant                                 |
| Permitted Entity - 2002 Farm Bill                                                                      | Yes                                                                                | Yes                                       |
| Person Eligibility - 2002 Farm Bill                                                                    | Not Filed                                                                          | Not Filed                                 |
|                                                                                                    | N                                                                                  | No                                        |
| SDA - Racial, Ethnic or Gender                                                                         | SDA - Kacha, Ethnic of Oender No No<br>EDA - Pacial as Ethnic hot MCC can der No   |                                           |

| I States Department Of Agriculture<br>Farm Service Agency<br>Producer Subsidiary Print | Date: 06-25-2019                                                                       |
|----------------------------------------------------------------------------------------|----------------------------------------------------------------------------------------|
|                                                                                        |                                                                                        |
|                                                                                        |                                                                                        |
|                                                                                        | Phone Number: non-                                                                     |
|                                                                                        |                                                                                        |
|                                                                                        | 419 W GAINES ST<br>MONTICELLO, AR 71655-4723                                           |
| 2019                                                                                   | 419 W GAINES ST<br>MONTICELLO, AR 71655-4723<br>2018                                   |
| 2019<br>No                                                                             | 419 W GAINES ST<br>MONTICELLO, AR 71655-4723<br>2018                                   |
| 2019<br>No<br>No                                                                       | 419 W GAINES ST<br>MONTICELLO, AR 71655-472<br>2018                                    |
|                                                                                        | I States Department Of Agriculture<br>Farm Service Agency<br>Producer Subsidiary Print |

# 303 Subsidiary Print Report (Continued)

## Par. 303

# H Example (Continued)

\*\_\_

| United States<br>Fam<br>Produc                                                  | Department Of Agriculture<br>n Service Agency<br>cer Subsidiary Print                                                      | Date: 10-18-20                     |
|---------------------------------------------------------------------------------|----------------------------------------------------------------------------------------------------|------------------------------------|
| NYI PRODUCER                                                                    |                                                                                                    |                                    |
| O BOX 1<br>AN DIEGO, CA 92117                                                   | 1                                                                                                    | Phone Number: no                   |
| Combined Producer Information                                                   | 2019                                                                                                    |                                    |
|                                                                                 | 2018                                                                                                    |                                    |
| Combined Recording County: Bradley - Arkansas<br>Office Phone: (870)367-8400 x2 | MONTICELI                                                                                                    | 419 W GAINES S<br>LO, AR 71655-472 |
| Common Attribution - Direct Combinations                                        |                                                                                                    |                                    |
| Producer                                                                        | Combination Reason                                                                                                    | Determination<br>Date              |
| PRODUCER, ANY2                                                                  | Minor child with Parent or Guardian according to Direct<br>Attribution Rules                                               | 01/01/2017                         |
|                                                                                 | ·                                                                                                    |                                    |
| Common Attribution - Indirect Combinations                                      | Combination Descent                                                                                                    | Determinent                        |
| Producer                                                                        | Combination Reason                                                                                                    | Determination                      |
| None                                                                            |                                                                                                    |                                    |
| Person Direct Combinations                                                      |                                                                                                    |                                    |
| Producer                                                                        | Combination Reason                                                                                                    | Determinatio                       |
|                                                                                 |                                                                                                    | Date                               |
| ANY3 CORPORATION                                                                | Member's share is greater than 50% in a corporation,limited<br>liability company, limited partnership or irrevocable trust | 01/01/2017                         |
| Person - Indirect Combinations                                                  |                                                                                                    |                                    |
| Producer                                                                        | Combination Reason                                                                                                    | Determination<br>Date              |
| None                                                                            |                                                                                                    |                                    |
|                                                                                 | 2017                                                                                                    |                                    |
| Combined Recording County: Bradley - Arkansas<br>Office Phone: (870)367-8400 x2 | MONTICELI                                                                                                    | 419 W GAINES S<br>LO, AR 71655-472 |
| Common Attribution - Direct Combinations                                        |                                                                                                    |                                    |
| Producer                                                                        | Combination Reason                                                                                                    | Determinatio<br>Date               |
| PRODUCER, ANY2                                                                  | Minor child with Parent or Guardian according to Direct                                                                    | 01/01/2017                         |
| Common Attribution - Indirect Combinations                                      |                                                                                                    |                                    |
| Producer                                                                        | Combination Reason                                                                                                    | Determination                      |
|                                                                                 |                                                                                                    | Date                               |
| None                                                                            |                                                                                                    |                                    |
| None                                                                            |                                                                                                    |                                    |

## **304** Combined Producer Report (Continued)

## **D** Example of the Combined Producer Report

The following is an example of header and column titles on the Combined Producer Report. \*\_-

| Autauga<br>Alabama |                                 | Unit | United States Department Of Agriculture<br>Farm Service Agency |                                                                                                    | Prepared: Apr 04, 2017<br>Time: 12:20 PM |   |
|--------------------|---------------------------------|------|----------------------------------------------------------------|----------------------------------------------------------------------------------------------------|------------------------------------------|---|
|                    |                                 | :    | 2017 Combined Producer Report                                  | a survey a survey of the survey of the surve | Page 1 of                                | 3 |
| Rule<br>Type       | Combined<br>Recording<br>County | Name | Name                                                           | Combination Reason                                                                                                    |                                          |   |
|                    |                                 |      |                                                                |                                                                                                    |                                          | * |

## **E** Details of the Combined Producer Report

The following provides information about the Combined Producer Report.

| Column Heading               | Explanation                                                                                                    |  |
|------------------------------|----------------------------------------------------------------------------------------------------|--|
| Rule Type                    | Rule Type of:                                                                                                    |  |
|                              | • "A" indicates the combination is an "Attribution" type combination                                                    |  |
|                              | • "P" indicates the combination is a "Person" type combination.                                                         |  |
|                              | All Rule Type "A" combinations will be listed first, followed by all Rule Type "P" combinations.                        |  |
| Combined Recording<br>County | Identifies the current combination recording county.                                                                    |  |
| Name (Column 3)              | Displays producers in the requesting county that are involved in a combination. The names are listed alphabetically by: |  |
|                              | last name for individuals                                                                                               |  |
|                              | • name for businesses.                                                                                                  |  |
| * * *                        | * * *                                                                                                    |  |
| *Name (Column 4)*            | Displays the producer that has a direct combination with the producer listed in column 3.                               |  |
| * * *                        | * * *                                                                                                    |  |
| Combination Reason           | Displays the reason the 2 producers are combined.                                                                       |  |

Note: See paragraph 85 for more information on combination types and reasons.

#### 305 County Eligibility Reports

#### A Introduction

County eligibility reports have been developed to assist users in tracking eligibility changes. The county eligibility reports provide a means for State and County Offices to generate a list of producers that have had certifications and/or determinations updated in 1 or more of the following categories:

- "AD-1026"
- "Actively Engaged Determination"
- "Actively Engaged 2002 Farm Bill"
- •\*--"AGI 75% Rule"
- "AGI 2014 and 2018 Farm Bills"--\*
- "AGI 2008 Farm Bill":
  - "Commodity"
  - "Direct \$750,000"
  - "Direct \$1 Million"
  - "Conservation"
- "AGI 2002 Farm Bill"
- "Beginning Farmer or Rancher"
- "Cash Rent Tenant Determination"
- "Conservation Compliance"
- "Controlled Substance"

## **305** County Eligibility Reports (Continued)

## **A** Introduction (Continued)

- "Delinquent Debt"
- "Federal Crop Insurance"
- "Foreign Person"
- "Fraud including FCIC Fraud"
- "Limited Resource Farmer or Rancher"
- "NAP Non-Compliance"
- "Permitted Entity 2002 Farm Bill"
- "Person Eligibility 2002 Farm Bill"
- "SDA Racial, Ethnic and Gender"
- "SDA Ethnic and Racial but NOT Gender"
- •\*--"Veteran Farmer or Rancher".--\*

These reports are:

- county specific
- generated using the reporting database.

## **B** Accessing the County Eligibility Reports

Access the web-based Subsidiary Screen SUBWEB001 according to paragraph 9. On Subsidiary Screen SUBWEB001, CLICK "**Reports**" link on the top Navigation Menu to access the Subsidiary Reports Screen.

The following is an example of Subsidiary Screen SUBWEB001.

| United States Department<br>Farm Service A    | of Agriculture<br>gency                   | Subsidiary                                    |                 |
|-----------------------------------------------|-------------------------------------------|-----------------------------------------------|-----------------|
|                                               |                                           |                                               |                 |
|                                               | Subsidiary Hom e   About Subsi            | diary   Help   Contact Us   Exit Subsidiary   | Logout of eAuth |
| Eligibility   Busines                         | s File   Combined Producers   Payment     | t Limitations   Recording County   Subsidiary | Print   Reports |
| Links<br>Get Change Alerts<br>Customer Search | Customer<br>Name:<br>Screen ID: SUBWEB001 |                                               |                 |
|                                               |                                           |                                               | *               |

## **305** County Eligibility Reports (Continued)

## D County Eligibility Reports Screen, "AD-1026" Section

Reports may be generated that will provide the user information on who has an "AD-1026" certification recorded in the web-based Eligibility System. The following is an example of the "AD-1026" section.

| = AD- <u>1</u> 026                    | 1                            |
|---------------------------------------|------------------------------|
| Certification                         |                              |
|                                       | □ Not Filed                  |
|                                       |                              |
|                                       |                              |
| Awaiting Affiliate Certification      | Affiliate Violation          |
|                                       |                              |
| AD 1026 data of continuous cort       | if action aigned by producer |
| AD-1026 date of continuous cert       |                              |
| First Time Desilvers Filling AD 4000  |                              |
| First Time Producer Filing AD-1026    |                              |
| □ Yes                                 | □ No                         |
|                                       |                              |
| Date First Time Broducer Filing       | AD 1026                      |
|                                       | RD-1020                      |
| Affiliate Violation for RMA           |                              |
| To the Dreducerde Affiliate Michael   | annlinghis to DMA2           |
| is the producer's Affiliate violation | applicable to RMA?           |
| 🗆 Yes                                 | 🗆 No                         |
|                                       |                              |
| Referred to NRCS                      |                              |
|                                       | □ No                         |
|                                       |                              |
|                                       |                              |
| Date AD-1020 relefted to NRCS         |                              |
|                                       |                              |
|                                       |                              |
|                                       |                              |

The following provides information about the "AD-1026" section.

| Field/Button   | Description                                                                                                    |
|----------------|----------------------------------------------------------------------------------------------------|
| "Certified"    | Checking this box will generate a report that will list every person<br>in the web based Eligibility System "AD 1026" section that has                          |
|                | "Certified" checked.                                                                                                    |
| "Not Filed"    | Checking this box will generate a report that will list every person<br>in the web-based Eligibility System, "AD-1026" section that has<br>"Not Filed" checked. |
| "Good Faith    | Checking this box will generate a report that will list every person                                                                                            |
| Determination" | in the web-based Eligibility System, "AD-1026" section that has                                                                                                 |
|                | "Good Faith Determination" checked.                                                                                                    |

## **305** County Eligibility Reports (Continued)

| Field/Button                                                               | Description                                                                                                    |
|----------------------------------------------------------------------------|----------------------------------------------------------------------------------------------------|
| "COC Exemption"                                                            | Checking this box will generate a report that will list every person in the web-based Eligibility System, "AD-1026" section that has "COC Exemption" checked.                                                                                                    |
| "Awaiting Affiliate<br>Certification"                                      | Checking this box will generate a report that will list every person in<br>the web-based Eligibility System, "AD-1026" section that has<br>"Awaiting Affiliate Certification" checked.                                                                                                    |
| "Affiliate Violation"                                                      | Checking this box will generate a report that will list every person in<br>the web-based Eligibility System, "AD-1026" section that has<br>"Affiliate Violation" checked.                                                                                                    |
| "AD-1026 Date of<br>Continuous<br>Certification Signed<br>by Producer"     | Checking this box and entering a date will generate a report that will<br>list every person in the web-based Eligibility System, "AD-1026"<br>section that has an "AD-1026 Date of Continuous Certification<br>Signed by Producer" for that date. If a date is <b>not</b> entered, the report<br>will identify <b>all</b> producers. |
| "First Time Producer<br>Filing AD-1026,<br>"Yes"                           | Checking this box will generate a report that will list every person in the web-based Eligibility System, "AD-1026" section that has "First Time Producer Filing AD-1026", checked "Yes".                                                                                                    |
| "First Time Producer<br>Filing AD-1026, "No"                               | Checking this box will generate a report that will list every person in the web-based Eligibility System, "AD-1026" section that has "First Time Producer Filing AD-1026", checked "No".                                                                                                    |
| "Date First Time<br>Producer Filing<br>AD-1026"                            | Checking this box and entering a date will generate a report that will<br>list every person in the web-based Eligibility System, "AD-1026"<br>section that has "First Time Producer Filing AD-1026" checked for<br>that date. If a date is <b>not</b> entered, the report will identify <b>all</b><br>producers.                     |
| "Referred to NRCS -<br>Yes"                                                | Checking this box will generate a report that will list every person in the web-based Eligibility System, "AD-1026" section that has "Referred to NRCS - Yes" checked.                                                                                                    |
| "Referred to NRCS -<br>No"                                                 | Checking this box will generate a report that will list every person in the web-based Eligibility System, "AD-1026" section that has "Referred to NRCS - No" checked.                                                                                                    |
| "Date AD-1026<br>Referred to NRCS"                                         | Checking this box and entering a date will generate a report that will<br>list every person in the web-based Eligibility System, "AD-1026"<br>section that has a "Date AD-1026 Referred to NRCS" for that date.<br>If a date is <b>not</b> entered, the report will identify <b>all</b> producers.                                   |
| *Is the Producer's<br>Affiliation Violation<br>applicable to RMA/<br>"Yes" | Checking this box will generate a report that will list every person<br>in the web-based Eligibility System, "AD-1026" section that has<br>"Yes" checked for "Producer's Affiliate Violation applicable to<br>RMA".                                                                                                    |
| Is the Producer's<br>Affiliation Violation<br>applicable to RMA/<br>"No"   | Checking this box will generate a report that will list every person<br>in the web-based Eligibility System, "AD-1026" section that has<br>"No" checked for "Producer's Affiliate Violation applicable to<br>RMA."*                                                                                                    |

## D County Eligibility Reports Screen, "AD-1026" Section (Continued)
# \*--G County Eligibility Reports Screen, "Adjusted Gross Income – 2014 and 2018 Farm Bills" Section

Reports may be generated that will provide the user information on who has an "adjusted gross income" certification, as it applies to the 2014 and 2018 Farm Bills provisions, recorded in the web-based eligibility files. The following is an example of the "Adjusted Gross Income – 2014 and 2018 Farm Bills" section.

| Adjusted Gross Income - 201 <u>4</u> and 2018 Farm Bills                       |                        |  |  |
|--------------------------------------------------------------------------------|------------------------|--|--|
| □ Not Filed                                                                    | ☐ Filed CCC-941        |  |  |
| □ Exempt                                                                       | □ Not Met-Producer     |  |  |
| Date Documentation Filed by Producer                                           |                        |  |  |
| □ IRS Verification/Determination                                               |                        |  |  |
| □ Not Processed                                                                | Compliant-Producer     |  |  |
| <ul> <li>Compliant - Less Than 3 Years</li> <li>Failed Verification</li> </ul> | Not Compliant          |  |  |
| □ Date Processed by IRS                                                        |                        |  |  |
| State Office/SED Determination                                                 |                        |  |  |
| □ No Determination                                                             | □ Compliant-Review     |  |  |
| 🛛 🗆 Mismatch Verified                                                          | □ Not Compliant-Review |  |  |
| □ SED Determination Date                                                       |                        |  |  |

--\*

## \*--G County Eligibility Reports Screen, "Adjusted Gross Income - 2014 and 2018 Farm Bills" Section (Continued)

The following provides information about the "Adjusted Gross Income – 2014 and 2018 Farm Bills" section.

| Field/Button  | Description                                                                      |
|---------------|----------------------------------------------------------------------------------|
| "Not Filed"   | Checking this box will generate a report that will list every person in the      |
|               | web-based Eligibility System, "Adjusted Gross Income - 2014 and 2018             |
|               | Farm Bills" section that has "Not Filed" checked.                                |
| "Filed        | Checking this box will generate a report that will list every person in the      |
| CCC-941"      | web-based Eligibility System, "Adjusted Gross Income - 2014 and 2018             |
|               | Farm Bills" section that has "Filed CCC-941" checked.                            |
| "Exempt"      | Checking this box will generate a report that will list every person in the      |
|               | web-based Eligibility System, "Adjusted Gross Income - 2014 and 2018             |
|               | Farm Bills" section that has "Exempt" checked.                                   |
| "Not Met -    | Checking this box will generate a report that will list every person in the      |
| Producer"     | web-based Eligibility System, "Adjusted Gross Income - 2014 and 2018             |
|               | Farm Bills" section that has "Not Met - Producer" checked.                       |
| "Date         | Checking this box and entering a date will generate a report that will list      |
| Documentation | every person in the web-based Eligibility System, "Adjusted Gross                |
| Filed by      | Income - 2014 and 2018 Farm Bills" section that has a "Date                      |
| Producer"     | Documentation Filed by Producer" for that date. If a date is <b>not</b> entered, |
|               | the report will identify <b>all</b> producers.                                   |
| "Not          | Checking this box will generate a report that will list every person in the      |
| Processed"    | web-based Eligibility System, "Adjusted Gross Income - 2014 and 2018             |
|               | Farm Bills" section that has "Not Processed" checked.                            |
| "Compliant -  | Checking this box will generate a report that will list every person in the      |
| Producer"     | web-based Eligibility System, "Adjusted Gross Income - 2014 and 2018             |
|               | Farm Bills" section that has "Compliant - Producer" checked.                     |
| "Compliant -  | Checking this box will generate a report that will list every person in the      |
| Less Than     | web-based Eligibility System, "Adjusted Gross Income - 2014 and 2018             |
| 3 Years"      | Farm Bills" section that has "Compliant – Less Than 3 Years" checked.            |

--\*

| <b>Field/Button</b> | Description                                                                                 |
|---------------------|---------------------------------------------------------------------------------------------|
| "Not                | Checking this box will generate a report that will list every person in the                 |
| Compliant"          | web-based Eligibility System, "Adjusted Gross Income - 2014 and 2018                        |
|                     | Farm Bills" section that has "Not Compliant" checked.                                       |
| "Failed             | Checking this box will generate a report that will list every person in the                 |
| Verification"       | web-based Eligibility System, "Adjusted Gross Income - 2014 and 2018                        |
|                     | Farm Bills" section that has "Failed Verification" checked.                                 |
| "Date Processed     | Checking this box and entering a date will generate a report that will list                 |
| by IRS"             | every person in the web-based Eligibility System, "Adjusted Gross                           |
|                     | Income - 2014 and 2018 Farm Bills" section that has a "Date Processed                       |
|                     | by IRS" for that date. If a date is <b>not</b> entered, the report will identify <b>all</b> |
|                     | producers.                                                                                  |
| "No                 | Checking this box will generate a report that will list every person in the                 |
| Determination"      | web-based Eligibility System, "Adjusted Gross Income - 2014 and 2018                        |
|                     | Farm Bills" section that has "No Determination" checked.                                    |
| "Compliant -        | Checking this box will generate a report that will list every person in the                 |
| Review"             | web-based Eligibility System, "Adjusted Gross Income - 2014 and 2018                        |
|                     | Farm Bills" section that has "Compliant - Review" checked.                                  |
| "Mismatch           | Checking this box will generate a report that will list every person in the                 |
| Verified"           | web-based Eligibility System, "Adjusted Gross Income - 2014 and 2018                        |
|                     | Farm Bills" section that has "Mismatch Verified" checked.                                   |
| "Not Compliant      | Checking this box will generate a report that will list every person in the                 |
| - Review"           | web-based Eligibility System, "Adjusted Gross Income - 2014 and 2018                        |
|                     | Farm Bills" section that has "Not Compliant - Review" checked.                              |
| "SED                | Checking this box and entering a date will generate a report that will list                 |
| Determination       | every person in the web-based Eligibility System, "Adjusted Gross                           |
| Date"               | Income - 2014 and 2018 Farm Bills" section that has a "Date of SED                          |
|                     | Determination" for that date. If a date is <b>not</b> entered, the report will              |
|                     | identify all producers.                                                                     |

## \*--G County Eligibility Reports Screen, "Adjusted Gross Income - 2014 and 2018 Farm Bills" Section (Continued)

\_\_\*

## H County Eligibility Reports Screen, "Adjusted Gross Income - 2008 Farm Bill" Section

Reports may be generated that will provide the user information on who has an "AGI - 2008 Farm Bill" certification recorded in the web-based eligibility files. The following is an example of the "Adjusted Gross Income - 2008 Farm Bill" section.

| Commodity Program \$500,000 Nonfarm Income Certification/COC Determination     Compliant - Producer     Compliant - Agent     Exempt     Not Met - COC     Not Met - Producer  SED Determination     Not Met-SED     Date of SED Determination     Ornpliant - Producer     Compliant - Agent     Exempt     Not Met-SED     Date of SED Determination     Compliant - Producer     Compliant - Agent     Exempt     Not Filed     Not Met - COC     Not Met - Producer  SED Determination     Not Met - COC     Not Met - Producer  Direct Payment \$750,000 Farm Income Certification/COC Determination     Compliant - Producer     Compliant - Agent     Exempt     Not Filed     Not Met - COC     Not Met - Producer  SED Determination     Not Met-SED     Date of SED Determination     Ornpliant - Producer     Compliant - Agent     Exempt     Not Met-SED     Date of SED Determination     Not Met - COC     Not Met - Producer  SED Determination     Not Met - COC     Not Met - Producer  Compliant - Producer  Compliant - Produ |  |  |
|----------------------------------------------------------------------------------------------------|--|--|
| Compliant - Producer       Compliant - Agent         Exempt       Not Filed         Not Met - COC       Not Met - Producer         SED Determination       Date of SED Determination         Direct Payment \$750,000 Farm Income Certification/COC Determination         Compliant - Producer       Compliant - Agent         Exempt       Not Filed         Not Met - COC       Not Met - Producer         SED Determination       Not Met - COC         Not Met - COC       Not Met - Producer         SED Determination       Date of SED Determination         Direct Payment \$1 Million Total Income Certification/COC Determination         Compliant - Producer       Compliant - Agent         Direct Payment \$1 Million Total Income Certification/COC Determination         Compliant - Producer       Compliant - Agent         Exempt       Not Filed         Not Met - COC       Not Met - Producer         SED Determination       Not Met - Producer         SED Determination       Not Met - Producer                                                                                                    |  |  |
| <ul> <li>Exempt</li> <li>Not Filed</li> <li>Not Met - COC</li> <li>Not Met - Producer</li> <li>SED Determination</li> <li>Not Met-SED</li> <li>Date of SED Determination</li> <li>Compliant - Producer</li> <li>Compliant - Agent</li> <li>Exempt</li> <li>Not Met - COC</li> <li>Not Met - Producer</li> <li>SED Determination</li> <li>Not Met-SED</li> <li>Date of SED Determination</li> <li>Direct Payment \$1 Million Total Income Certification/COC Determination</li> <li>Compliant - Producer</li> <li>Compliant - Agent</li> <li>Not Met-SED</li> <li>Date of SED Determination</li> <li>Optication Coc Determination</li> <li>Not Met-SED</li> <li>Date of SED Determination</li> <li>SED Determination</li> <li>Not Filed</li> <li>Not Met - COC</li> <li>Not Filed</li> <li>Not Met - COC</li> <li>Not Met - Producer</li> <li>SED Determination</li> <li>Compliant - Producer</li> <li>Compliant - Producer</li> <li>Compliant - Producer</li> <li>SED Determination</li> <li>Not Met - COC</li> <li>Not Met - Producer</li> <li>SED Determination</li> <li>Not Met - COC</li> <li>Not Met - Producer</li> <li>SED Determination</li> <li>Not Met - COC</li> <li>Not Met - Producer</li> </ul>                                                                                                    |  |  |
| <ul> <li>Not Met - COC</li> <li>Not Met - Producer</li> <li>SED Determination</li> <li>Not Met-SED</li> <li>Date of SED Determination</li> <li>Direct Payment \$750,000 Farm Income Certification/COC Determination</li> <li>Compliant - Producer</li> <li>Compliant - Agent</li> <li>Exempt</li> <li>Not Filed</li> <li>Not Met - COC</li> <li>Not Met - Producer</li> <li>SED Determination</li> <li>Direct Payment \$1 Million Total Income Certification/COC Determination</li> <li>Compliant - Producer</li> <li>Compliant - Producer</li> <li>Compliant - Producer</li> <li>Compliant - Producer</li> <li>Date of SED Determination</li> <li>Direct Payment \$1 Million Total Income Certification/COC Determination</li> <li>Compliant - Producer</li> <li>Compliant - Producer</li> <li>SED Determination</li> <li>Not Met - COC</li> <li>Not Filed</li> <li>Not Met - COC</li> <li>Not Met - Producer</li> <li>SED Determination</li> <li>Compliant - Producer</li> <li>Compliant - Agent</li> <li>Exempt</li> <li>Not Filed</li> <li>Not Met - COC</li> <li>Not Met - Producer</li> <li>SED Determination</li> <li>Not Met - SED</li> <li>Date of SED Determination</li> <li>Mot Met-SED</li> <li>Date of SED Determination</li> <li>Conservation Program \$1 Million Nonfarm Income Certification/COC Determination</li> </ul>                                                                                                    |  |  |
| SED Determination         Not Met-SED       Date of SED Determination         Direct Payment \$750,000 Farm Income Certification/COC Determination         Compliant - Producer         Exempt         Not Met - COC         Not Met - COC         Not Met-SED         Date of SED Determination         Not Met - COC         Not Met-SED         Date of SED Determination         Direct Payment \$1 Million Total Income Certification/COC Determination         Direct Payment \$1 Million Total Income Certification/COC Determination         Compliant - Producer         SED Determination         Not Met - COC         Not Filed         Not Met - COC         Not Filed         Not Met - Producer         SED Determination         Exempt         Not Met - COC         Not Met - COC         Not Met - Producer         SED Determination         Not Met - SED         Date of SED Determination         Not Met-SED         Date of SED Determination                                                                                                    |  |  |
| SED Determination         Not Met-SED       Date of SED Determination         Direct Payment \$750,000 Farm Income Certification/COC Determination         Compliant - Producer       Compliant - Agent         Exempt       Not Filed         Not Met - COC       Not Met - Producer         SED Determination       Image: Compliant - Agent         Not Met - COC       Not Met - Producer         SED Determination       Image: Compliant - Agent         Direct Payment \$1 Million Total Income Certification/COC Determination       Image: Compliant - Agent         Direct Payment \$1 Million Total Income Certification/COC Determination       Image: Compliant - Agent         Exempt       Not Filed       Not Met - COC         Not Met - COC       Not Met - Producer       SED Determination         Not Met - COC       Not Met - Producer       SED Determination         Not Met - COC       Not Met - Producer       SED Determination         Not Met - SED       Date of SED Determination       Image: Compliant - Agent         Not Met-SED       Date of SED Determination       Image: Compliant - Agent                                                                                                    |  |  |
| <ul> <li>Not Met-SED</li> <li>Date of SED Determination</li> <li>Direct Payment \$750,000 Farm Income Certification/COC Determination</li> <li>Compliant - Producer</li> <li>Compliant - Agent</li> <li>Not Met - COC</li> <li>Not Met - Producer</li> <li>SED Determination</li> <li>Not Met-SED</li> <li>Date of SED Determination</li> <li>Direct Payment \$1 Million Total Income Certification/COC Determination</li> <li>Compliant - Producer</li> <li>Compliant - Producer</li> <li>Direct Payment \$1 Million Total Income Certification/COC Determination</li> <li>Compliant - Producer</li> <li>Compliant - Producer</li> <li>Not Met - COC</li> <li>Not Filed</li> <li>Not Met - COC</li> <li>Not Filed</li> <li>Not Met - COC</li> <li>Not Met - Producer</li> <li>SED Determination</li> <li>Mot Met - COC</li> <li>Not Met - Producer</li> <li>SED Determination</li> <li>Conspliant - Agent</li> <li>Not Met - COC</li> <li>Not Met - Producer</li> <li>SED Determination</li> <li>Not Met - COC</li> <li>Not Met - Producer</li> </ul>                                                                                                    |  |  |
| Direct Payment \$750,000 Farm Income Certification/COC Determination Compliant - Producer Not Filed Not Met - COC Not Met - COC Not Met - Producer SED Determination Not Met-SED Date of SED Determination Direct Payment \$1 Million Total Income Certification/COC Determination Compliant - Producer Exempt Not Filed Not Met - COC Not Met - Producer SED Determination Not Met - COC Not Met - Producer SED Determination Direct Payment \$1 Million Total Income Certification/COC Determination Compliant - Producer SED Determination Compliant - Producer SED Determination Direct Payment \$1 Million Total Income Certification/COC Determination Compliant - Producer SED Determination Compliant - Producer SED Determination Not Met - COC Not Met - Producer SED Determination Not Met-SED Date of SED Determination                                                                                                    |  |  |
| <ul> <li>Compliant - Producer</li> <li>Exempt</li> <li>Not Filed</li> <li>Not Met - COC</li> <li>Not Met - Producer</li> <li>SED Determination</li> <li>Not Met-SED</li> <li>Date of SED Determination</li> <li>Direct Payment \$1 Million Total Income Certification/COC Determination</li> <li>Compliant - Producer</li> <li>Compliant - Agent</li> <li>Exempt</li> <li>Not Filed</li> <li>Not Met - COC</li> <li>Not Met - COC</li> <li>Not Filed</li> <li>Not Met - COC</li> <li>Not Filed</li> <li>Not Met - COC</li> <li>Not Met - Producer</li> <li>SED Determination</li> <li>Mot Met - COC</li> <li>Not Met - Producer</li> <li>SED Determination</li> <li>Not Met - SED</li> <li>Date of SED Determination</li> <li>Conservation Program \$1 Million Nonfarm Income Certification/COC Determination</li> </ul>                                                                                                    |  |  |
| <ul> <li>Exempt</li> <li>Not Met - COC</li> <li>Not Met - Producer</li> <li>SED Determination</li> <li>Not Met-SED</li> <li>Date of SED Determination</li> <li>Direct Payment \$1 Million Total Income Certification/COC Determination</li> <li>Compliant - Producer</li> <li>Compliant - Producer</li> <li>Compliant - Agent</li> <li>Exempt</li> <li>Not Filed</li> <li>Not Met - COC</li> <li>Not Met - Producer</li> <li>SED Determination</li> <li>Not Met - SED</li> <li>Date of SED Determination</li> <li>Mot Met-SED</li> <li>Date of SED Determination</li> <li>SED Determination</li> <li>Not Met-SED</li> <li>Date of SED Determination</li> </ul>                                                                                                    |  |  |
| <ul> <li>Not Met - COC</li> <li>Not Met - Producer</li> <li>SED Determination</li> <li>Not Met-SED</li> <li>Date of SED Determination</li> <li>Direct Payment \$1 Million Total Income Certification/COC Determination</li> <li>Compliant - Producer</li> <li>Compliant - Agent</li> <li>Exempt</li> <li>Not Filed</li> <li>Not Met - COC</li> <li>Not Met - Producer</li> <li>SED Determination</li> <li>Not Met-SED</li> <li>Date of SED Determination</li> <li>Mot Met-SED</li> <li>Date of SED Determination</li> </ul>                                                                                                    |  |  |
| SED Determination         Not Met-SED       Date of SED Determination         Direct Payment \$1 Million Total Income Certification/COC Determination         Compliant - Producer       Compliant - Agent         Exempt       Not Filed         Not Met - COC       Not Met - Producer         SED Determination       Date of SED Determination         Not Met - COC       Date of SED Determination                                                                                                    |  |  |
| SED Determination         Not Met-SED       Date of SED Determination         Direct Payment \$1 Million Total Income Certification/COC Determination         Compliant - Producer         Compliant - Producer         Exempt         Not Met - COC         Not Met - COC         SED Determination         Not Met - COC         Determination         Not Met - COC         Determination         Not Met-SED         Date of SED Determination         Conservation Program \$1 Million Nonfarm Income Certification/COC Determination                                                                                                    |  |  |
| <ul> <li>Not Met-SED</li> <li>Date of SED Determination</li> <li>Direct Payment \$1 Million Total Income Certification/COC Determination</li> <li>Compliant - Producer</li> <li>Compliant - Agent</li> <li>Not Filed</li> <li>Not Met - COC</li> <li>Not Met - Producer</li> <li>SED Determination</li> <li>Not Met-SED</li> <li>Date of SED Determination</li> <li>Conservation Program \$1 Million Nonfarm Income Certification/COC Determination</li> </ul>                                                                                                    |  |  |
| Direct Payment \$1 Million Total Income Certification/COC Determination Compliant - Producer Exempt Not Filed Not Met - COC Not Met - COC SED Determination Not Met-SED Date of SED Determination Conservation Program \$1 Million Nonfarm Income Certification/COC Determination                                                                                                    |  |  |
| Direct Payment \$1 Million Total Income Certification/COC Determination     Compliant - Producer     Compliant - Agent     Not Filed     Not Met - COC     Not Met - Producer  SED Determination     Not Met-SED     Date of SED Determination     Conservation Program \$1 Million Nonfarm Income Certification/COC Determination                                                                                                    |  |  |
| Compliant - Producer Compliant - Agent Keenpt Not Filed Not Met - COC Not Met - Producer SED Determination Not Met-SED Date of SED Determination Conservation Program \$1 Million Nonfarm Income Certification/COC Determination                                                                                                    |  |  |
| Exempt Not Filed Not Met - COC SED Determination Not Met-SED Date of SED Determination Conservation Program \$1 Million Nonfarm Income Certification/COC Determination                                                                                                    |  |  |
| Not Met - COC SED Determination Not Met-SED Date of SED Determination Conservation Program \$1 Million Nonfarm Income Certification/COC Determination                                                                                                    |  |  |
| SED Determination <ul> <li>Not Met-SED</li> <li>Date of SED Determination</li> </ul> <li>Conservation Program \$1 Million Nonfarm Income Certification/COC Determination –</li>                                                                                                    |  |  |
| Not Met-SED     Date of SED Determination     Onservation Program \$1 Million Nonfarm Income Certification/COC Determination                                                                                                    |  |  |
| Conservation Program \$1 Million Nonfarm Income Certification/COC Determination                                                                                                    |  |  |
| Conservation Program \$1 Million Nonfarm Income Certification/COC Determination                                                                                                    |  |  |
|                                                                                                    |  |  |
| Compliant - Producer Compliant - Agent                                                                                                    |  |  |
| Exempt Not Filed                                                                                                    |  |  |
| Not Met - COC Not Met - Producer                                                                                                    |  |  |
| SED Determination                                                                                                    |  |  |
| Not Mot SED     Data of SED Determination                                                                                                    |  |  |
| Not Met-SED     Date of SED Determination                                                                                                    |  |  |
| Effective Program Year                                                                                                    |  |  |
| Date Documentation Filed by                                                                                                    |  |  |
| Producer                                                                                                    |  |  |
| COC Disapproval Date                                                                                                    |  |  |

## \*--W County Eligibility Reports Screen, "Adjusted Gross Income – 75% Rule" Section

Reports may be generated that will provide the user information on who has an "Adjusted Gross Income – 75% Rule" certification recorded in the web-based eligibility files. The following is an example of the "Adjusted Gross Income – 75% Rule" section.

| Adjusted Gross Incom                                                                                                   | e - 75% Rule     |  |
|----------------------------------------------------------------------------------------------------|------------------|--|
| Certification                                                                                                    |                  |  |
| Producer Certifies at least 75% of their average adjusted gross income was derived from farming, ranching or forestry? |                  |  |
| ⊖ Yes                                                                                                    | No               |  |
| Date Documentation F                                                                                                   | iled by Producer |  |

The following provides information about the "Adjusted Gross Income – 75% Rule" section.

| <b>Field/Button</b> | Description                                                                    |
|---------------------|--------------------------------------------------------------------------------|
| "Yes"               | Checking this box will generate a report that will list every person in the    |
|                     | web-based Eligibility System, "Adjusted Gross Income – 75% Rule"               |
|                     | section that has "Yes" checked.                                                |
| "No"                | Checking this box will generate a report that will list every person in the    |
|                     | web-based Eligibility System, "Adjusted Gross Income – 75% Rule"               |
|                     | section that has "No" checked.                                                 |
| "Date               | Checking this box and entering a date will generate a report that will list    |
| Documentation       | every person in the web-based Eligibility System, "Adjusted Gross Income       |
| Filed by            | – 75% Rule" section that has the "Date Documentation Filed by Producer"        |
| Producer"           | recorded for that date. If a date is not entered, the report will identify all |
|                     | producers.                                                                     |
|                     | *                                                                              |

## \*--X County Eligibility Reports Screen, Veteran Farmer or Rancher

Reports may be generated to provide the user information on producers with a "Veteran Farmer or Rancher" certification recorded in the web-based eligibility files. The following is an example of the "Veteran Farmer or Rancher" section.

| Veteran Farmer or Rancher<br>Certification<br>Has the producer, legal entity or joint operation certified they are a<br>Veteran?                                                                |                                           |  |
|----------------------------------------------------------------------------------------------------|-------------------------------------------|--|
| 🗆 Yes                                                                                                    | 🗆 No                                      |  |
| ☐ Month and Year Fam<br>obtained status<br>□ 10 Year Certification                                                                                                    | as a Veteran                              |  |
| Has the producer, legal entity or joint operation certified they are a farmer<br>or rancher who has served in the Armed Forces and have not operated a<br>farm or ranch for more than 10 years? |                                           |  |
| 🗆 Yes                                                                                                    | □ No                                      |  |
| ☐ Month and Year Fam<br>who served in the Armed                                                                                                    | ner Or Rancher<br>Forces began<br>Farming |  |

The following table provides information about the "Veteran Farmer or Rancher" section.

| Field/Button      | Description                                                              |
|-------------------|--------------------------------------------------------------------------|
| Veteran           | Checking this box generates a report of every producer in the            |
| Certification/    | web-based Eligibility System "Veteran Farmer or Rancher" section         |
| "Yes"             | who checked "Yes" for the veteran certification.                         |
| Veteran           | Checking this box generates a report of every producer in the            |
| Certification/    | web-based Eligibility System "Veteran Farmer or Rancher" section         |
| "No"              | who checked "No" for the veteran certification.                          |
| "Month and Year   | Checking this box and entering a month and year generates a report       |
| Producer obtained | of every producer in the web-based Eligibility System "Veteran           |
| Veteran status"   | Farmer or Rancher" section who recorded "Month and Year Producer         |
|                   | obtained Veteran status" for that month and year. If a month and         |
|                   | year is <b>not</b> entered, then the report will <b>not</b> be accurate. |

| <b>Field/Button</b> | Description                                                                |
|---------------------|----------------------------------------------------------------------------|
| Farmer or rancher   | Checking this box generates a report of every producer in the              |
| who served in the   | web-based Eligibility System "Veteran Farmer or Rancher" section           |
| Armed Forces        | who checked "Yes" for "Farmer or rancher who served in the                 |
| farming or ranching | Armed Forces farming or ranching less than 10 years" certification.        |
| less than 10 years  |                                                                            |
| certification/      |                                                                            |
| "Yes"               |                                                                            |
| Farmer or rancher   | Checking this box generates a report of every producer in the              |
| who served in the   | web-based Eligibility System "Veteran Farmer or Rancher" section           |
| Armed Forces        | who checked "No" for "Farmer or rancher who served in the Armed            |
| farming or ranching | Forces farming or ranching less than 10 years" certification.              |
| less than 10 years  |                                                                            |
| certification/      |                                                                            |
| "No"                |                                                                            |
| "Month and Year     | Checking this box and entering a month and year generates a report         |
| farmer or rancher   | for every producer in the web-based Eligibility System "Veteran            |
| who served in       | Farmer or Rancher" section who recorded "Month and Year farmer             |
| Armed Forces began  | or rancher who served in the Armed Forces began farming" for that          |
| farming"            | month and year. If a month and year is <b>not</b> entered, then the report |
|                     | will <b>not</b> be accurate.                                               |

## \*--X County Eligibility Reports Screen, Veteran Farmer or Rancher (Continued)

## **Y** Options

The following provides information about the options available on the County Eligibility Reports Screen.

| <b>Option/Button</b> | Results                                                         |
|----------------------|-----------------------------------------------------------------|
| "Submit"             | A validation screen for the County Eligibility Report Selection |
|                      | Criteria Screen will be displayed.                              |
| "Reset"              | All selected items will be removed.                             |
| "Return to Reports"  | The Subsidiary Reports Screen will be displayed.                |

## Z Validation Screen

On the County Eligibility Report Selection Criteria Screen, after users CLICK "Submit", a Validation Screen will be displayed. The following is an example of the Validation Screen.

| Report Selection Crite<br>Year:<br>Report Output Type:<br>List Output Type: | ria<br>2008<br>PDF<br>County | Coahoma - M | ississippi                  |  |
|-----------------------------------------------------------------------------|------------------------------|-------------|-----------------------------|--|
| Actively Engaged<br>Fields Selected<br>COC Determination                    |                              |             | Values Entered<br>Not Filed |  |
| Person Eligibility<br>Fields Selected<br>COC Determination                  |                              |             | Values Entered<br>Not Filed |  |
| Ac                                                                          | cept                         | Revise      | Cancel                      |  |

The following provides descriptions of the fields/buttons on the Validation Screen.

| Field/Button         | Description                                                         |  |  |
|----------------------|---------------------------------------------------------------------|--|--|
| "Year"               | Will display the year of the eligibility report to be generated.    |  |  |
| "Report Output Type" | Will display the format of the eligibility report to be generated.  |  |  |
|                      | IF user selects THEN the report will be generated in                |  |  |
|                      | "PDF" Adobe Acrobat format.                                         |  |  |
|                      | "Spreadsheet" Microsoft Excel format.                               |  |  |
| "List Output Type"   | Will display the county and State for which the eligibility report  |  |  |
|                      | will be generated.                                                  |  |  |
| "Individual Sections | Will display categories, fields, and values selected on the         |  |  |
| for Categories"      | Eligibility Reports Screen.                                         |  |  |
| "Accept"             | Will generated the report with the criteria listed.                 |  |  |
| "Revise"             | Eligibility Reports Screen will be displayed without generating the |  |  |
|                      | report to allow the user to modify selected criteria.               |  |  |
| "Cancel"             | Eligibility Reports Screen will be displayed without generating the |  |  |
|                      | report. All fields previously selected will be removed.             |  |  |

#### AA PDF Report Format

The following is an example of the County Eligibility Report in PDF format. The first page of the report will identify the fields requested in the eligibility search criteria. The second and succeeding pages will list the producers meeting all of the selected fields.

## **Example Page 1:**

| USDA<br>Department of<br>Agriculture<br>2017 | County Eligibility Report<br>28027 Coahoma - Mississippi 4. |                  | 4/4/17 12:29 <b>P</b> M |
|----------------------------------------------|-------------------------------------------------------------|------------------|-------------------------|
|                                              | Eligibility Se                                              | arch Criteria    |                         |
|                                              | Name                                                        | ١                | /alue                   |
| AD-1026                                      |                                                             |                  |                         |
| Certification                                |                                                             | Certified        |                         |
| Actively Engaged                             |                                                             |                  |                         |
| COC Determination                            |                                                             | Actively Engaged |                         |

#### **Example Page 2:**

| Name                                         |
|----------------------------------------------|
| 1874 FARMS                                   |
| 4 GIRLS INC                                  |
| A D CARTWRIGHT JR FAMILY LIMITED PARTNERSHIP |
| A D CARTWRIGHT JR IRREVOCABLE FLP TRUST      |
| A D CARTWRIGHT JR MARITAL TRUST 2            |
| A R CARR/SUSAN CARR INC                      |
| A R CARR/VIRGINIA C FARRIS INC               |
| ABBAY, ROBERT I                              |
| ABBY INC                                     |

## **BB** Spreadsheet Report Format

The following is an example of the County Eligibility Report in the "Spreadsheet" format. This format may be saved as an Excel document.

|                                              | COUNTY ELIGIBILITY REPORT   |             |            |          |
|----------------------------------------------|-----------------------------|-------------|------------|----------|
| 2017                                         | 28027 Coahoma - Mississippi | Tue Apr 04  | 12:33:24 ( | CDT 2017 |
|                                              |                             |             |            |          |
|                                              | Eligibility Search Criteria |             |            |          |
|                                              |                             |             |            |          |
| AD-1026                                      |                             |             |            |          |
|                                              | Certification               |             |            |          |
|                                              |                             | Certified   |            |          |
| Actively Engaged                             |                             |             |            |          |
|                                              | COC Determination           |             |            |          |
|                                              |                             | Actively Er | ngaged     |          |
|                                              |                             |             |            |          |
| LAST NAME OR BUSINESS NAME                   | FIRST NAME                  |             |            |          |
| 1874 FARMS                                   |                             |             |            |          |
| 4 GIRLS INC                                  |                             |             |            |          |
| A D CARTWRIGHT JR FAMILY LIMITED PARTNERSHIP |                             |             |            |          |
| A D CARTWRIGHT JR IRREVOCABLE FLP TRUST      |                             |             |            |          |
| A D CARTWRIGHT JR MARITAL TRUST 2            |                             |             |            |          |
| A R CARR/SUSAN CARR INC                      |                             |             |            |          |
| A R CARR/VIRGINIA C FARRIS INC               |                             |             |            |          |
| ABBAY                                        | ROBERT I                    |             |            |          |
| ABBY INC                                     |                             |             |            |          |

#### 306 IRS Mismatch Report

#### A Introduction

An IRS Mismatch Report has been developed to assist users in identifying customers that do **not** match data provided by IRS. State Offices will be responsible for working with their County Offices to correct customers listed on the IRS Mismatch Report by correcting the customer's data in Business Partner and resubmitting CCC-941.

There are valid exceptions on the IRS Mismatch Report for specific types of customers, as follows.

|                         | THEN Business Partner data will not match IRS data                       |
|-------------------------|--------------------------------------------------------------------------|
| IF a customer           | because                                                                  |
| recently changed their  | IRS may <b>not</b> have received tax records for the customer using      |
| name                    | their new name. Therefore, the name in Business Partner will             |
|                         | not match and the customer will be included on the IRS                   |
|                         | Mismatch Report if the IRS Response Code is <b>not</b> validated in      |
|                         | Business Partner with "TIN and Name Match" or "Manually                  |
|                         | validated"; but the customer is valid in both systems.                   |
| is a business and files | IRS may return the individual name associated with the business.         |
| its business taxes on   | Therefore, the name for the business in Business Partner will <b>not</b> |
| their individual tax    | match and the customer will be included on the IRS Mismatch              |
| return                  | Report if the IRS Response Code is <b>not</b> validated in Business      |
|                         | Partner, but the customer is valid in both systems.                      |

**Note:** County Offices must:

- ensure that the IRS Response Code is validated in Business Partner with "TIN and Name Match" or "Manually validated"
- **not** update Business Partner for these types of customers in an effort to try to get the AGI data to update in the web-based Subsidiary Eligibility System.

Customers will be included on the IRS Mismatch Report and an IRS determination will be \*--available to provide the appropriate AGI 2014 and 2018 Farm Bills determination. County Offices are responsible for working with their State Office to update the AGI 2014 and 2018 Farm Bills State Office SED determination. Authorized State Office users will have--\* the ability to update the State Office SED determination to "Mismatch Verified" or "Not Compliant - Review", based on the information provided on the IRS Mismatch Report.

#### **306** IRS Mismatch Report (Continued)

#### **B** Accessing the IRS Mismatch Report

Access the web-based Subsidiary Screen SUBWEB001 according to paragraph 9. On Subsidiary Screen SUBWEB001, from the top Navigation Menu, CLICK "**Reports**" to access Subsidiary Reports Screen SUBREP001.

The following is an example of Subsidiary Screen SUBWEB001.

| United States De<br>Farm Ser                  | partment of Agriculture<br>vice Agency       | Subsidiary                                                  |
|-----------------------------------------------|----------------------------------------------|-------------------------------------------------------------|
|                                               |                                              |                                                             |
|                                               | Subsidiary Home   About Subsid               | iary  Help   Contact Us   Exit Subsidiary   Logout of eAuth |
| Eligibility   I                               | Business File   Combined Producers   Payment | Limitations   Recording County   Subsidiary Print   Reports |
| Links<br>Get Change Alerts<br>Customer Search | Screen ID: SUBWEB001                         |                                                             |
|                                               |                                              |                                                             |

#### **306** IRS Mismatch Report (Continued)

#### H Resolving Mismatched Customers

When a mismatched customer is resolved in the Subsidiary Eligibility web-based system, users have the ability to update the customer to "Resolved" on the IRS Mismatch Report.

Updating mismatched customers to "Resolved" can be used to reduce the number of customers returned on the IRS Mismatch Report.

To update mismatched customers to "Resolved", perform the following steps.

| Step | Action                                                                                                    |
|------|----------------------------------------------------------------------------------------------------|
| 1    | Select "Report Output Type", "Display on Screen".                                                                                                    |
| 2    | Perform either of the following to display IRS Mismatch Search Results Screen SUBREP009:                                                                        |
|      | • steps described in subparagraph D to display the list of IRS mismatched customers based on date range                                                         |
|      | • steps described in subparagraph E to display a specific IRS mismatched customer.                                                                              |
| 3    | On IRS Mismatch Search Results Screen SUBREP009, click checkbox next to customers where the IRS mismatch has been resolved in the web-based Eligibility System. |
| 4    | CLICK "Update to Resolved".                                                                                                    |
| 5    | Selected customers will be updated to "Resolved".                                                                                                    |

\*--Note: Authorized State Office users are responsible for updating Eligibility AGI 2014 and 2018 Farm Bills State Office/SED Determination according to paragraph 26 when a--\* customer on the mismatch report is identified and resolved.

## 306 IRS Mismatch Report (Continued)

## H Resolving Mismatched Customers (Continued)

If a customer is inadvertently updated to "Resolved" and should have remained "Unresolved", perform the following steps.

| Step | Action                                                                                                  |
|------|----------------------------------------------------------------------------------------------------|
| 1    | Select "Report Output Type", "Display on Screen".                                                       |
| 2    | Perform either of the following to display IRS Mismatch Search Results Screen SUBREP009:                |
|      | • steps described in subparagraph D to display the list of IRS mismatched customers based on date range |
|      | • steps described in subparagraph E to display a specific IRS mismatched customer.                      |
| 3    | On IRS Mismatch Search Results Screen SUBREP009, click checkbox next to                                 |
|      | customers who should be reset back to "Unresolved".                                                     |
| 4    | CLICK "Update to Unresolved".                                                                           |
| 5    | Selected customers will be updated to "Unresolved".                                                     |

#### 351 Subsidiary Rollover Process

#### A Background

Generally, subsidiary records are created for the current subsidiary year during the rollover process on or about mid-September, coinciding with the start of the new FY. During the rollover process, subsidiary records are created for the new subsidiary year based on information contained in the files for the previous subsidiary year.

In the web-based environment, prior subsidiary year records are retained on the system indefinitely.

#### **B** Action Required During Rollover

In the web-based environment, the subsidiary rollover process is initiated on or about mid-September of each new FY by KC-ADC. County Office action is **not** required to install software to execute the rollover process.

\* \* \*

## C How Eligibility Data Is Rolled Over for 2009 and Subsequent Years

This following provides how information will rollover for each new FY.

| Eligibility Determination                                           |                                           |                        |                       |
|---------------------------------------------------------------------|-------------------------------------------|------------------------|-----------------------|
| Information                                                         | Rollover Provisions                       |                        |                       |
| Actively Engaged                                                    | Previous year informat                    | tion will rollo        | over to the new FY.   |
| Actively Engaged - 2002 Farm                                        |                                           |                        |                       |
| Bill                                                                |                                           |                        |                       |
| AD-1026                                                             |                                           |                        |                       |
| *AGI - 2014 and 2018 Farm<br>Bills*                                 | Previous year information new FY.         | tion will <b>not</b> 1 | rollover to the       |
| AGI - 2008 Farm Bill:                                               |                                           |                        |                       |
| <ul> <li>Commodity Program<br/>\$500,000 Nonfarm Program</li> </ul> |                                           |                        |                       |
| • Direct Payment \$1 Million<br>Total Income                        |                                           |                        |                       |
| <ul> <li>Direct Payment \$750,000<br/>Farm Income</li> </ul>        |                                           |                        |                       |
| Conservation Program                                                |                                           |                        |                       |
| \$1 Million Income.                                                 |                                           |                        |                       |
| AGI - 2002 Farm Bill                                                |                                           |                        |                       |
| *AGI – 75% Rule*                                                    |                                           |                        |                       |
| Beginning Farmer or Rancher                                         | Eligibility information on the following. | will rollover          | to the new FY based   |
|                                                                     | IF the producer is                        | THEN                   |                       |
|                                                                     | not beginning farmer                      | current year           | determination will    |
|                                                                     | or rancher                                | be rolled to           | the next FY.          |
|                                                                     | a beginning farmer or                     | if the produc          | er has been a         |
|                                                                     | rancher                                   | beginning fa           | rmer or rancher:      |
|                                                                     |                                           | greater than           | the determination     |
|                                                                     |                                           | 10 years               | will be reset to      |
|                                                                     |                                           |                        | "No".                 |
|                                                                     |                                           | less than or           | the determination     |
|                                                                     |                                           | equal to               | will be rolled to the |
|                                                                     |                                           | 10 years               | next FY.              |
| Cash Rent Tenant Cropland<br>Factor                                 | Previous year informat                    | tion will rollo        | over to the new FY.   |

| Eligibility Determination | R                                                                                                    | Collover Provisions                                                                                                    |
|---------------------------|----------------------------------------------------------------------------------------------------|----------------------------------------------------------------------------------------------------|
| Controlled Substance      | Eligibility information will rollover to the new FY based<br>on the following.                                                                            |                                                                                                    |
|                           | IF the producer                                                                                                    | THEN                                                                                                    |
|                           | is <b>not</b> in violation<br>of controlled<br>substance                                                                                                  | the current year determination will be rolled to the next FY.                                                                                                    |
|                           | provisions<br>has a permanent<br>violation because of<br>a trafficking<br>violation                                                                       |                                                                                                    |
|                           | has a growing or<br>possession violation<br>has a trafficking<br>violation, but the<br>"Number of Years<br>of Ineligibility" is<br><b>not</b> "permanent" | <ul> <li>a computation will occur to determine<br/>if the violation period is satisfied.<br/>The computation is based on the<br/>following variables:</li> <li>year of conviction <ul> <li>number of years of ineligibility.</li> </ul> </li> <li>If the violation period is: <ul> <li>satisfied, then the producer's<br/>eligibility will be reset to "no<br/>violation"</li> </ul> </li> <li>not satisfied, the type of violation</li> </ul> |

## C How Eligibility Data Is Rolled Over for 2009 and Subsequent Years (Continued)

#### **Eligibility Determination** Information **Rollover Provisions** Converted Wetland Previous year information will rollover to the new FY. Delinquent Debt Farm and/or Tract Eligibility Previous year information will rollover to the new FY. **Exception:** If PCW is reset to "Compliant", the new FY value will be set based on determinations and producer exceptions in FRS. Federal Crop Insurance Previous year information will rollover to the new FY. Foreign Person Previous year information will rollover to the new FY unless citizenship, originating, and/or legal resident alien information in SCIMS is modified. \* \* \* \* \* \* Previous year information will rollover to the new FY. HELC Limited Resource Farmer or Previous year information will **not** rollover to the new FY. Rancher NAP Non-Compliance Eligibility information will rollover to the new FY based on the following. IF the producer... THEN... the current year determination will be is **not** in rolled to the next FY. violation of NAP provisions has a NAP a computation will occur to determine if violation the violation period is satisfied. The computation is based on the following variables: year of violation • 3 years of ineligibility. If the violation period is: • satisfied, then the producer's eligibility will be reset to "Compliant" not satisfied, "Non-Compliant -COC" will be rolled to the next FY.

## C How Eligibility Data Is Rolled Over for 2009 and Subsequent Years (Continued)

| Eligibility Determination<br>Information                    |                                                                                                    | Rollov                                                                                            | er Provisions                                       |
|-------------------------------------------------------------|----------------------------------------------------------------------------------------------------|---------------------------------------------------------------------------------------------------|-----------------------------------------------------|
| Permitted Entity - 2002 Farm<br>Bill                        | Previous year information will rollover to the new FY.                                                                              |                                                                                                   |                                                     |
| Person Determination - 2002                                 |                                                                                                    |                                                                                                   |                                                     |
| Farm Bill                                                   | <b>D</b> "A 1                                                                                                    |                                                                                                   |                                                     |
| Planted Converted Wetland                                   | Reset to "Compli                                                                                                    | ant".                                                                                             | 11 11                                               |
| SDA Farmer or Rancher:                                      | Previous year inf                                                                                                    | ormation                                                                                          | will rollover to the new FY.                        |
| gender                                                      |                                                                                                    |                                                                                                   |                                                     |
| • including racial and ethnic, but <b>not</b> gender.       |                                                                                                    |                                                                                                   |                                                     |
| *Veteran Farmer or Rancher<br>– Veteran Certification       | The current year certification will be rolled to the next FY.                                                                       |                                                                                                   |                                                     |
| Veteran Farmer or Rancher –<br>Farmer or Rancher who served | Eligibility information will rollover to the new FY based on the following.                                                         |                                                                                                   |                                                     |
| operating a farm or ranch more                              | If the producer is                                                                                                    | THEN                                                                                              |                                                     |
| than 10 years                                               | <b>not</b> a farmer or<br>rancher who<br>served in the<br>Armed Forces<br>not operating a<br>farm or ranch<br>more than 10<br>years | current year certification will be rolled to<br>the next FY.                                      |                                                     |
|                                                             | a farmer or<br>rancher who<br>served in the<br>Armed Forces                                                                         | if the farmer or rancher who served in<br>the Armed Forces has been operating<br>a farm or ranch: |                                                     |
|                                                             | farm or ranch<br>more than 10                                                                                                    | greater<br>than 10<br>years                                                                       | the certification will be reset<br>to "No".         |
|                                                             |                                                                                                    | less<br>than or<br>equal to<br>10 years                                                           | the certification will be rolled to<br>the next FY* |

## C How Eligibility Data Is Rolled Over for 2009 and Subsequent Years (Continued)

#### C How Eligibility Data Is Rolled Over for 2009 and Subsequent Years (Continued)

- \*--The following certifications/determinations will reset to the default values in the new FY (beginning with 2020 subsidiary rollover) for producers or businesses with members with a deceased date of death and death confirmation in Business Partner:
  - Actively Engaged
  - Actively Engaged 2002 Farm Bill
  - AD-1026

**Note:** The AD-1026 certification will only be reset for deceased producers and will not be reset for businesses with deceased members.

- Cash Rent Tenant
- Cropland Factor
- Permitted Entity 2002 Farm Bill
- Person Eligibility 2002 Farm Bill.

#### **D** Business File Rollover Process

For the Business File software, only the most current farm operating plan is created for the new subsidiary year. The following criteria are used to determine the most current farm operating plan:

- status is "determined"
- no "end date".

**Note:** See subparagraphs 366 A and D for additional information on status, start dates, and end dates.

## 552 Member Contribution / Substantive Change Page (Continued)

#### **D** Recording Substantive Change Determinations

As with member contributions, a drop-down list is provided that allows users to select the \*--substantive change determination applicable for each (*member*) for legal entities, including joint operations.--\*

\* \* \*

This table describes the information available when the "Substantive Change" option is selected.

| Option           | Description                                                                |
|------------------|----------------------------------------------------------------------------|
| "Eligible"       | Selected if COC has determined that the (member) meets substantive         |
|                  | change provisions.                                                         |
| "Not Applicable" | Default option that indicates substantive change provisions are <b>not</b> |
|                  | applicable for the (member).                                               |
| "Not Eligible"   | Selected if COC has determined that the (member) does not meet             |
|                  | substantive change provisions.                                             |

#### E Page Options

The following options are available on the Member Contribution / Substantive Change Page.

| Option            | Action                                                              |
|-------------------|---------------------------------------------------------------------|
| "Back"            | Returns to the Customer Page without saving any data entered.       |
| "Save"            | Allows users to save the information recorded without continuing to |
|                   | the next applicable page.                                           |
| "Save & Continue" | Saves the data recorded and returns to the Customer Page.           |

## 552 Member Contribution / Substantive Change Page (Continued)

#### **F** Page Error Messages

The following error messages may be displayed on the Member Contribution / Substantive Change Page, if data recorded does **not** meet the applicable validations. Users **must** correct these conditions before proceeding to the next applicable page.

| Error Message             | Description                        | Corrective Action                       |  |
|---------------------------|------------------------------------|-----------------------------------------|--|
| "Member                   | "Partially Eligible" was           | Take either of the following actions:   |  |
| contribution              | selected for at least              |                                         |  |
| percentage <b>must</b> be | 1 ( <i>member</i> ), but a partial | • record the member contribution        |  |
| entered if the            | member contribution was            | percentage as determined by COC         |  |
| member partially          | not entered.                       | or their designee                       |  |
| meets the member          |                                    |                                         |  |
| contribution              |                                    | • change the member contribution        |  |
| provisions."              |                                    | determination to another value.         |  |
| "Member                   | The partial member                 | Correct the member contribution         |  |
| contribution              | contribution percentage            | percentage recorded. The following      |  |
| percentage cannot         | entered exceeds                    | validations apply to the percentage     |  |
| be greater than or        | 100 percent.                       | entered:                                |  |
| equal to 100%."           |                                    |                                         |  |
| "Member                   | The partial member                 | • an entry is required, if "partially   |  |
| contribution              | contribution percentage            | eligible" is selected for the member    |  |
| percentage <b>must</b> be | entered is 0 percent.              | contribution determination              |  |
| greater than 0%."         |                                    |                                         |  |
| "Member                   | Something other than a             | • <b>must</b> be greater than 0 percent |  |
| contribution              | numeric value was entered          |                                         |  |
| percentage <b>must</b> be | for the partial member             | • <b>must</b> be less than 100 percent  |  |
| numeric."                 | contribution percentage.           |                                         |  |
| "Partial member           | User entered a percentage          | • percentage shall be entered in a      |  |
| contribution              | with more than 2 decimal           | percentage with up to 2 decimal         |  |
| percentage should be      | places.                            | places.                                 |  |
| a whole percentage        |                                    |                                         |  |
| with no more than         |                                    | <b>Examples:</b> 25.25%, 66.67%, etc.   |  |
| 2 decimal places."        |                                    |                                         |  |

## 553-560 (Reserved)

## **Reports, Forms, Abbreviations, and Redelegations of Authority**

## Reports

None

## Forms

This table lists all forms referenced in this handbook.

|           |                                                      | Display   |              |
|-----------|------------------------------------------------------|-----------|--------------|
| Number    | Title                                                | Reference | Reference    |
| AD-1026   | Appendix to Form for AD-1026 Highly Erodible Land    |           | Text         |
|           | Conservation (HELC) and Wetland Conservation         |           |              |
|           | (WC) Certification                                   |           |              |
| CCC-501B  | Designation of "Permitted Entities"                  |           | 24, 561-563  |
| CCC-502   | Farm Operating Plan for Payment                      |           | 561          |
| CCC-503A  | County Committee Worksheet for "Actively Engaged     |           | 72, 84, 99,  |
|           | in Farming" and "Person" Determinations              |           | 103, 106,    |
|           |                                                      |           | 563          |
| CCC-526C  | Payment Eligibility - Average Adjusted Gross Income  |           | 28, 305,     |
|           | Certification For Certain Conservation Reserve       |           | Ex. 6        |
|           | Program Contracts Approved Before October 1, 2008    |           |              |
| CCC-527   | Request For Action For Subsidiary/Payment            | 133       | 3, 4, 132    |
|           | Limitation                                           |           |              |
| CCC-770   | Eligibility Checklist - 2008 Farm Bill               | 4         |              |
| ELIG 2008 |                                                      |           |              |
| CCC-770   | Eligibility Checklist - Agricultural Act of 2014     | 3         |              |
| ELIG 2014 |                                                      |           |              |
| CCC-902   | Farm Operating Plan for Payment Eligibility 2009 and |           | 25, 303,     |
|           | Subsequent Program Years                             |           | 351, Part 10 |
| CCC-902E  | Farm Operating Plan for an Entity -                  |           | 23, Part 10  |
|           | 2009 and Subsequent Program Years                    |           |              |
| CCC-902I  | Farm Operating Plan for an Individual -              |           | Part 10      |
|           | 2009 and Subsequent Program Years                    |           |              |
| CCC-903   | Worksheet For Payment Eligibility and Payment        |           | 23, 72, 84,  |
|           | Limitation Determinations                            |           | 99, 103,     |
|           |                                                      |           | 106, 361     |
| CCC-904   | Allocation of Payment Limitation Under Common        | 83        | 82, 97, 98   |
|           | Attribution                                          |           |              |
| CCC-931   | Average Adjusted Gross Income (AGI) Certification    |           | 4, 27        |
|           | and Consent to Disclosure of Tax Information         |           |              |
| CCC-941   | Average Adjusted Gross Income (AGI) Certification    |           | 3, 26        |
|           | and Consent to Disclosure of Tax Information –       |           |              |
|           | Agricultural Act of 2014 and Agriculture             |           |              |
|           | Improvement Act of 2018                              |           |              |

## Reports, Forms, Abbreviations, and Redelegations of Authority (Continued)

|          |                                                | Display   |           |
|----------|------------------------------------------------|-----------|-----------|
| Number   | Title                                          | Reference | Reference |
| CRP-817U | Certification of Compliance for CRP            |           | 25        |
| FCI-12   | Crop Insurance Application                     |           | 34        |
| FSA-13-A | Data Security Access Authorization Form        |           | 12, 133   |
| FSA-570  | Waiver of Eligibility for Emergency Assistance |           | 34        |
| FSA-578  | Report of Acreage                              |           | 366       |

## Forms (Continued)

## Abbreviations Not Listed in 1-CM

The following abbreviations are **not** listed in 1-CM.

| Approved     |                                            |                |
|--------------|--------------------------------------------|----------------|
| Abbreviation | Term                                       | Reference      |
| AUM          | animal unit months                         | 428, 429, 431  |
| FCI          | Federal Crop Insurance                     | 2, 34, Ex. 6   |
| FRS          | Farm Records System                        | Text           |
| PCW          | Planted Converted Wetland                  | 31, 351, Ex. 6 |
| WHIP         | Wildfires and Hurricanes Indemnity Program | 43             |

## **Redelegations of Authority**

None